# <u>前</u>言

非常感謝購買本公司販售的 CR06 系列紙式記錄儀。本安裝使用手冊是以初次購買者或 考慮選用者爲對象,對記錄儀的功能及其使用進行說明。(本說明書適用 CR06 購買 CR01/02 說明部份可忽略不看)

- 使用記錄儀之前,請仔細閱讀本手冊。在充分理解的基礎上,再進行安裝、操作和 維護。錯誤的安裝或使用會導致儀表損壞或人身傷害。
- 公司遵循持續發展的原則。我們保留在預先不通知的情況下,對此手冊中描述的任何內容進行修改和改進的權利;保留在預先不通知的情況下,修訂或廢止本說明書的權利。對改進後的產品將有對應的安裝使用手冊或改進說明。
- 嚴禁對記錄儀進行任何改造!由於擅自改造所造成的事故,本公司恕不負責。
- 若在儀表到貨之日起的1年保固期內收到用戶有關產品缺陷的通知,本公司將對確 實有缺陷的產品進行免費修理或更換。本公司的所有產品均承諾終身維修。

# BC <sup>偉林電子股份有限公司</sup> BRAINCHILD ELECTRONIC CO.,LTD.

筆記欄:

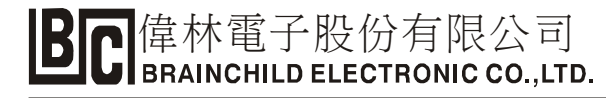

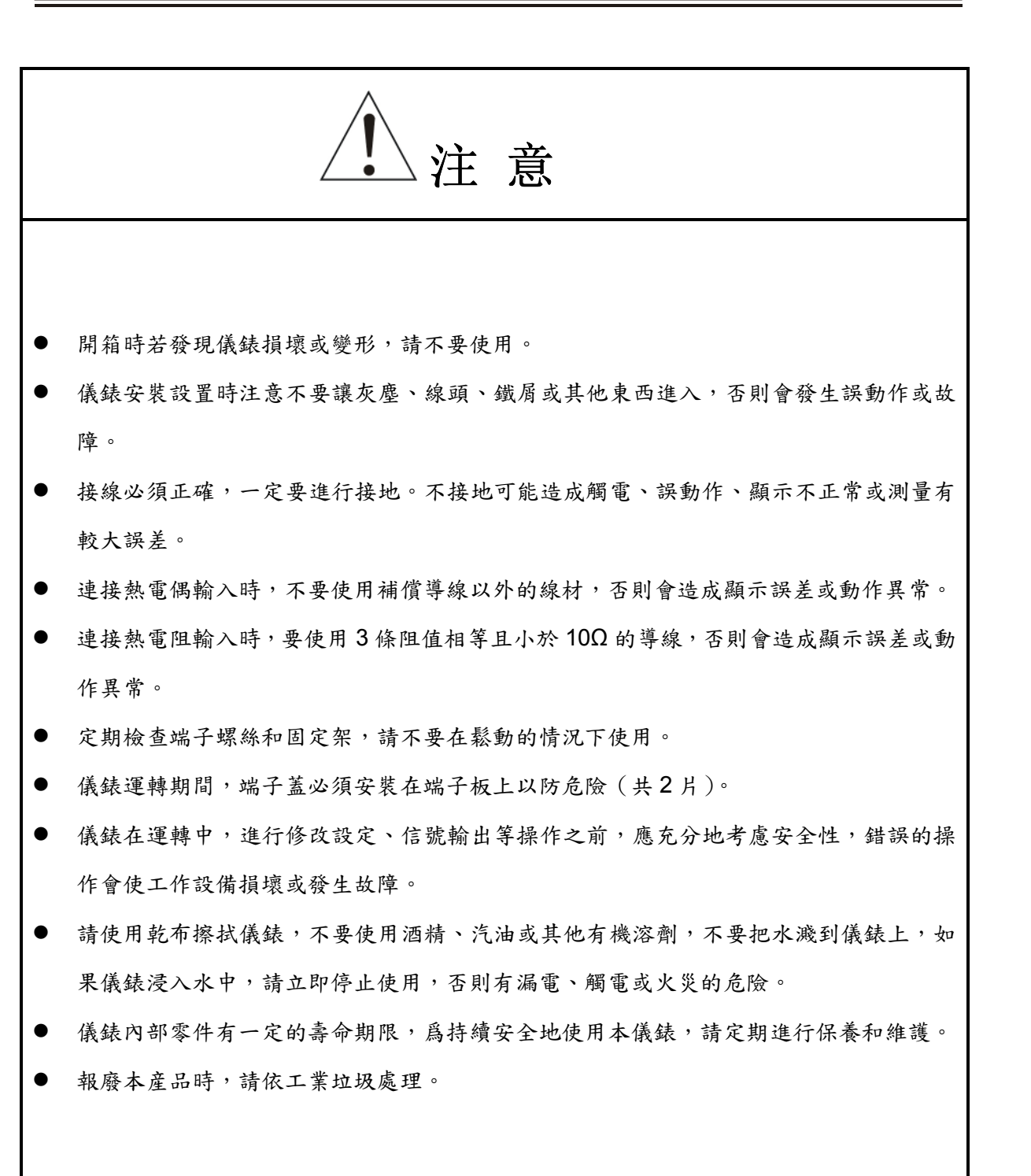

# 目錄

| 1  |
|----|
| 1  |
| 2  |
| 2  |
| 3  |
| 3  |
| 4  |
| 4  |
| 5  |
| 6  |
| 6  |
| 7  |
| 8  |
| 9  |
| 9  |
| 9  |
| 11 |
| 12 |
| 12 |
| 14 |
| 14 |
| 19 |
| 21 |
| 21 |
| 21 |
| 21 |
| 21 |
| 22 |
| 23 |
| 24 |
| 25 |
|    |

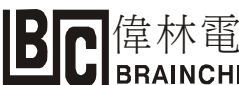

# BC 库林電子股份有限公司 BRAINCHILD ELECTRONIC CO., LTD.

| 第七章          | 參數設定                 | 27 |
|--------------|----------------------|----|
| 7.1 近        | <b>违入設定參數畫面</b>      | 27 |
| 7.1.1        | 設定輸入信號               | 27 |
| 7.1.2        | 警報設定                 | 30 |
| 7.1.3        | 單位設定                 | 30 |
| 7.1.4        | 送紙速度設定               | 31 |
| 7.1.5        | 時間日期設定               | 32 |
| 7.1.6        | 各通道間的複製              | 32 |
| 7.1.7        | 其他參數設定               | 33 |
| ב 7.2        | - 程師階層(定時列印請參考 P.40) | 37 |
| 7.2.1        | 警報感度                 | 37 |
| 7.2.2        | 斷線感測                 | 37 |
| 7.2.3        | 誤差補正                 | 37 |
| 7.2.4        | 參考點補償                | 38 |
| 7.2.5        | 打點顏色                 | 38 |
| 7.2.6        | 記錄相關的設定              | 39 |
| 7.2.7        | 通訊設定                 | 41 |
| 7.2.8        | 參數初始化                | 42 |
| 7.2.9        | 數位輸入                 | 42 |
| 7.2.10       | D 打點位置校正             | 43 |
| 7.2.11       | 資料校正                 | 43 |
| 7.2.12       | 2 結束設定               | 43 |
| 第八章          | 仕樣規格                 | 44 |
| 8.1 載        | 俞入信號                 | 44 |
| 8.2 I        | _作特性                 | 44 |
| 8.3 為        | 吉構                   | 44 |
| <b>8.4</b> 곕 | 電源                   | 45 |
| 8.5 J        | 5.常工作條件              | 45 |
| 8.5.1        | 警報                   | 45 |
| 8.5.2        | 安全標準和 EMI 標準         | 45 |

# 第一章 概述

# 1.1 檢查配件

收到記錄器後,請開箱核對零配件並檢查外觀。 若發現缺少配件或外觀損壞,請聯繫我們的當地經銷商或銷售代理。 以下是附屬配件:

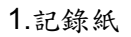

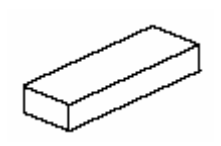

4.操作手册

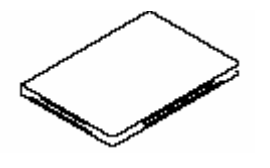

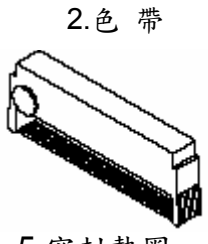

3.固定架

5.密封墊圈

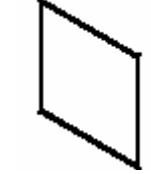

圖 1.1 配件

型號 名稱 數量 備註 HZCGA0105ELOO1 16 米長 1. 記錄紙 1 色带 WPSR188A000001A 已裝置完成 2. 1 3. 固定架 H4A14175 2 面板用固定架 4. 操作手册 HXPRM10MNCOOO1E 1 本記錄器手册 符合 IP65 規範 5. 密封墊圈 H4H14900 1

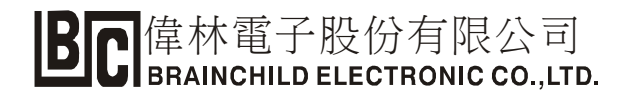

# 1.2 檢查型號規格

商標一般貼在記錄器的內部(會備註出廠日期/序號/型號)。取出送紙夾,確認商標貼在中間位置。請參照下表,確認記錄器符合您所需求的規格。

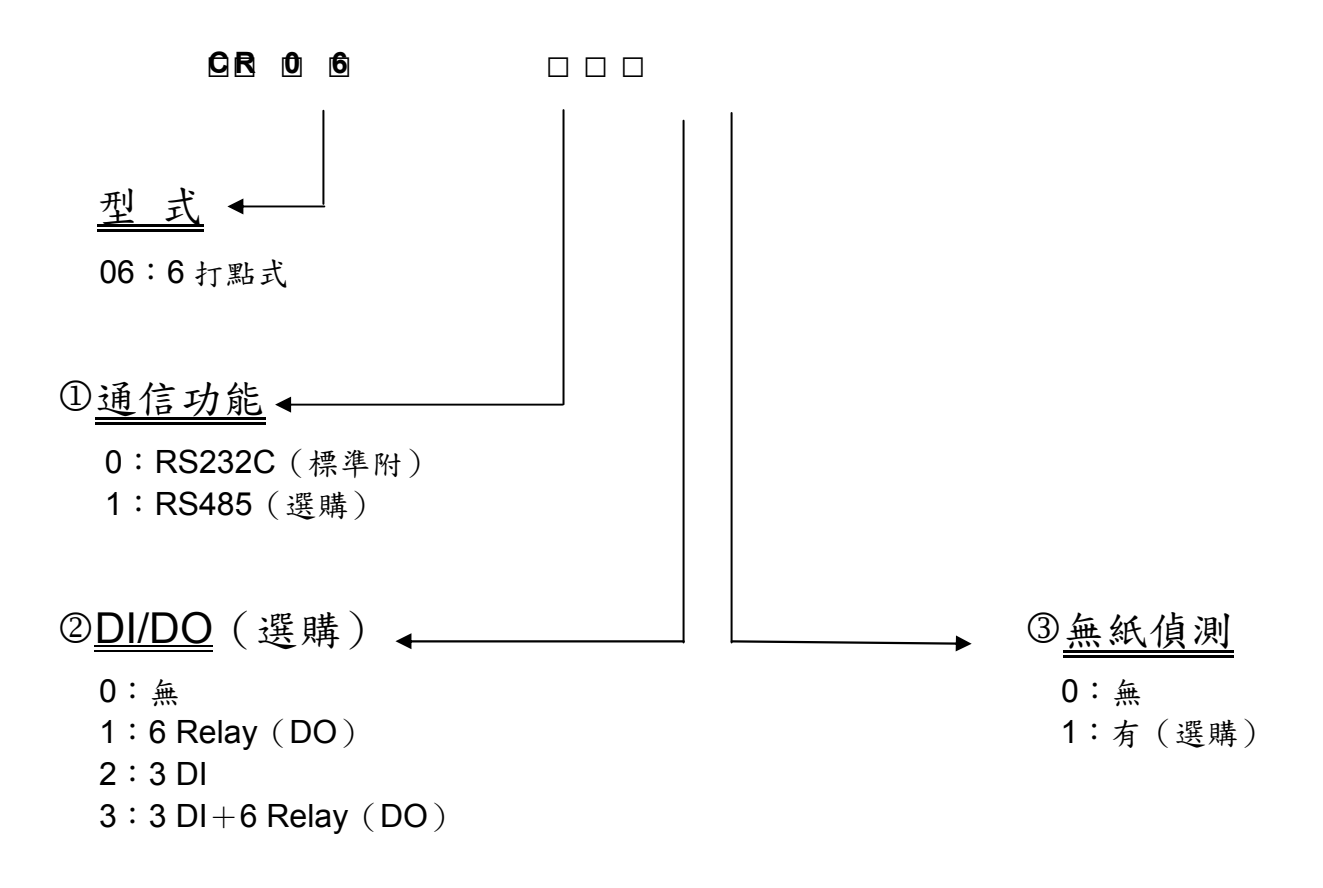

1.3 指示卡

記錄儀的六點名稱指示卡已安裝於門的卡槽內,可根據實際需求備註文字。

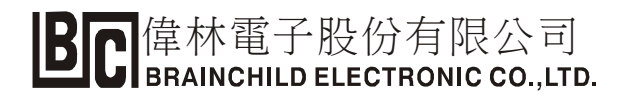

# 第二章 結構

2.1 外觀

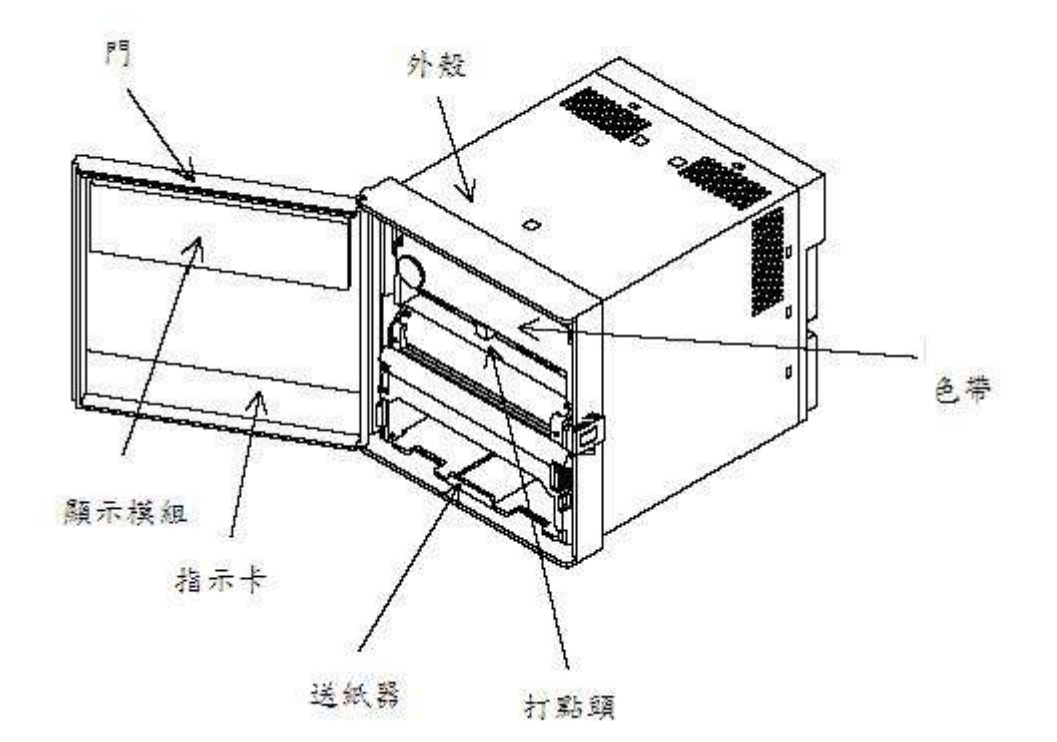

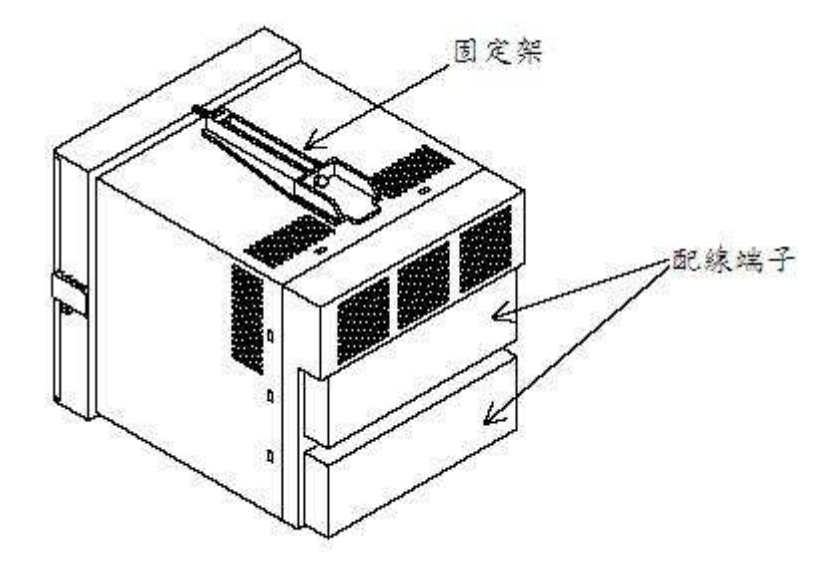

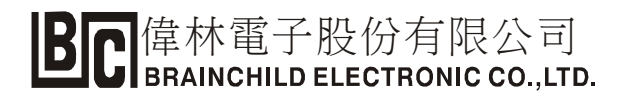

# 2.2 顯示屏和操作鍵

# 2.2.1 顯示屏

通道與數值係由七段顯示器表示,關於顯示與字母的對照請參照下列附註。

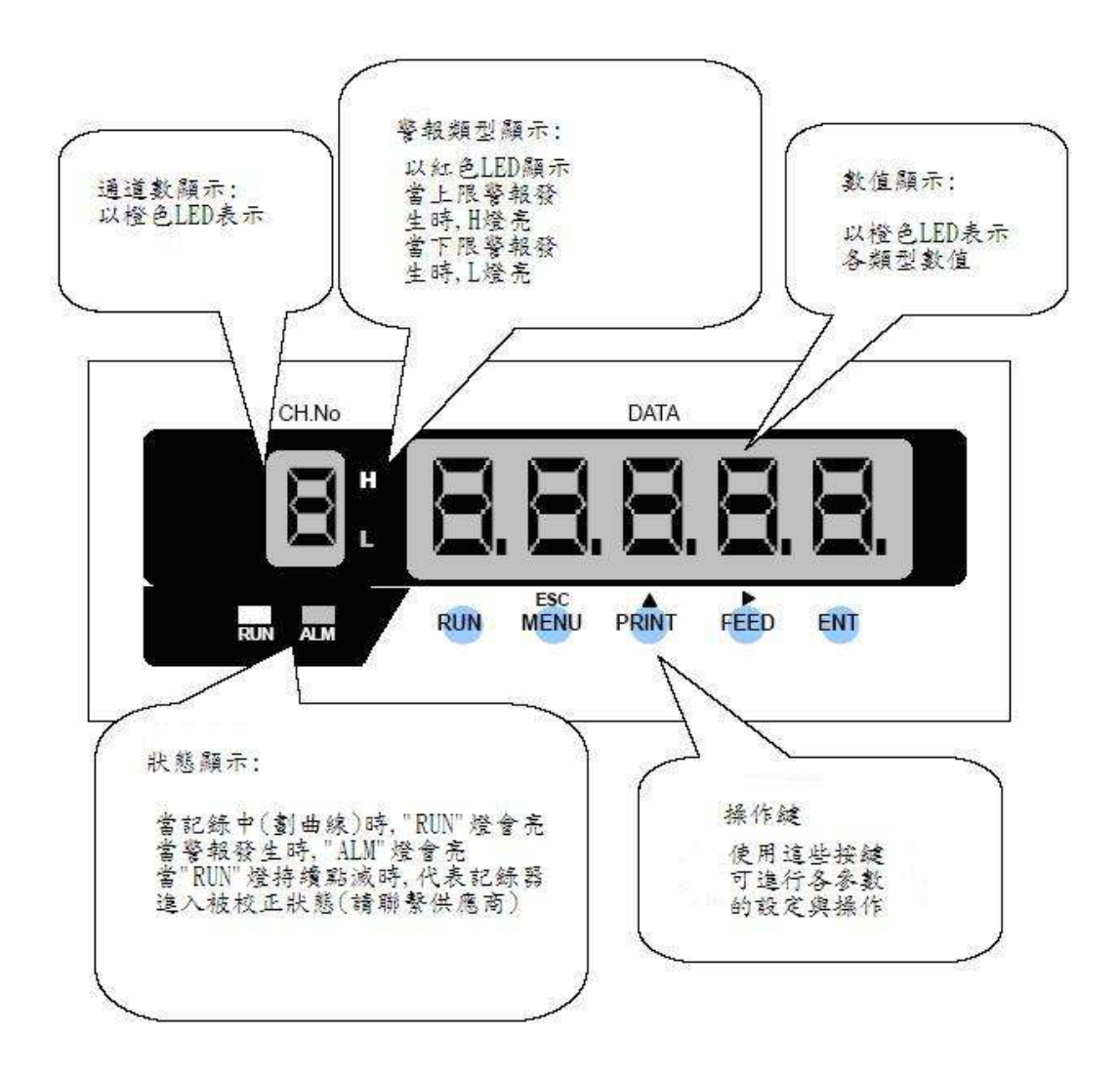

| 85 2 | 10 | lane - | - | 1. and | - | - | -  | Sec |    | 1. | in the second | 1.00 | 1. | Test. |
|------|----|--------|---|--------|---|---|----|-----|----|----|---------------|------|----|-------|
| 領力、  | H  | ь      | L | d      | E | - | L. | H   | n  | 1  | L)            | E    | F  | L     |
| 字母   | A  | В      | C | D      | E | F | G  | Н   | h  | 1  | J             | K    | L  | 1     |
| 顯示   | ā  | 0      | 0 | P      | 9 | - | 5  | F   | 11 | н  | U             | 11   | ч  | Ξ     |

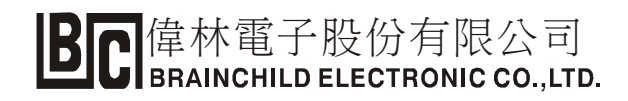

# 2.2.2 操作鍵

以下將對每個操作鍵做詳細介紹。

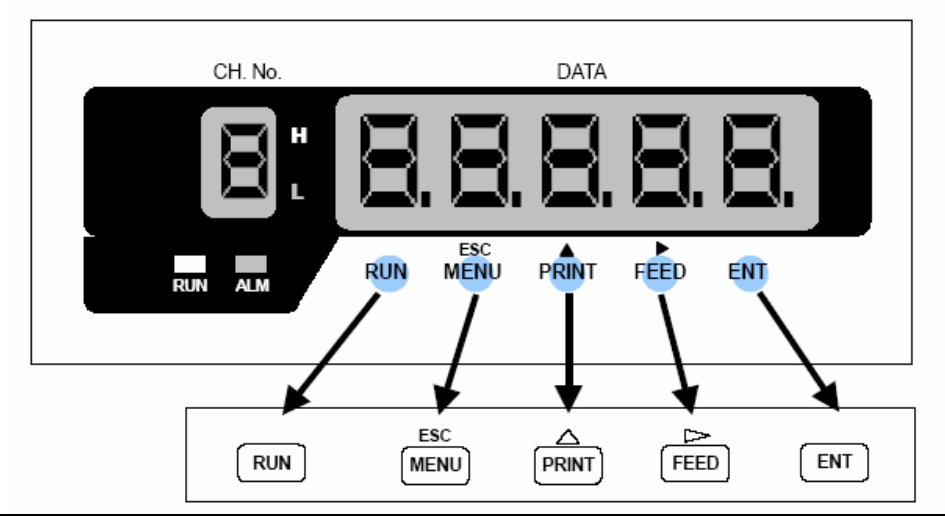

| 操作鍵   | 名稱       |                                           | 功能                                                |
|-------|----------|-------------------------------------------|---------------------------------------------------|
| RUN   | "RUN"鍵   | 開始/停止記錄<br>按住"RUN"鍵 5<br>燈熄滅)。按下"<br>亮起)。 | 。<br>)秒或以上可以停止記錄("RUN"指示<br>'RUN"鍵可以開始記錄("RUN"指示燈 |
| ESC   | "MENU"鍵  | 目錄功能                                      | 可進入內部參數與其他模式之切換                                   |
| MENU  | "ESC"鍵   | 返回功能                                      | 用於取消或退出某些功能                                       |
| PRINT | "PRINT"鍵 | 列印功能                                      | 用於執行手動列印或清單列印                                     |
| Δ     | ∆ 鍵      | 向上功能                                      | 用於選擇參數或數值之增加                                      |
| FEED  | "FEED"鍵  | 送纸功能                                      | 持續按住此鍵可強迫送紙(速度會越<br>來越快)                          |
|       | D 鍵      | 向右功能                                      | 設定參數時可位移數值位數                                      |
| ENT   | "ENT"键   | 當選擇或設定                                    | 已完成某數值後用以確認輸入                                     |

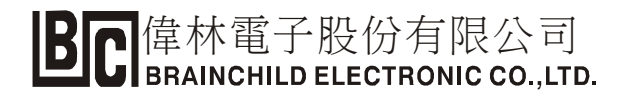

# 第三章 安裝

3.1 外部尺寸和開孔尺寸

單位:mm

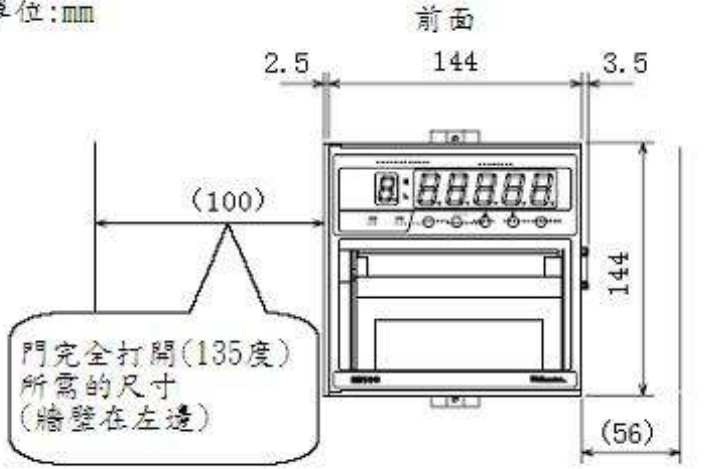

側邊

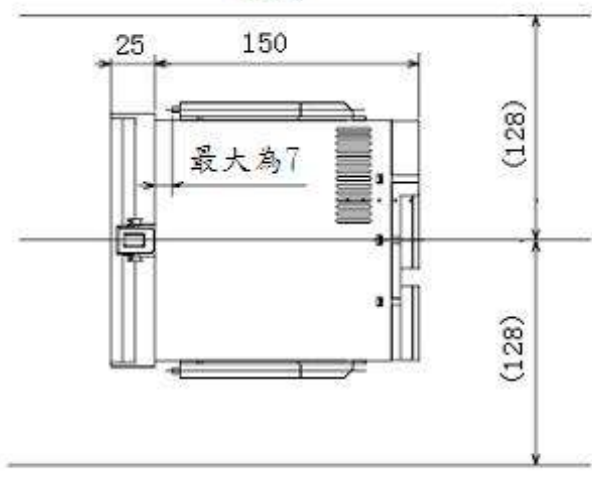

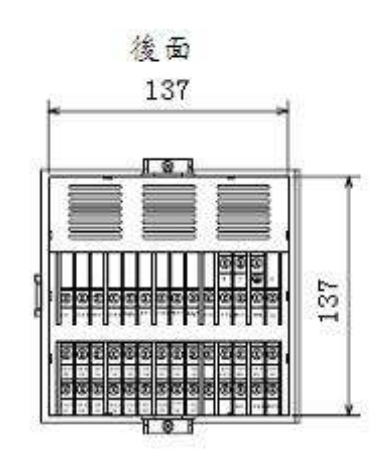

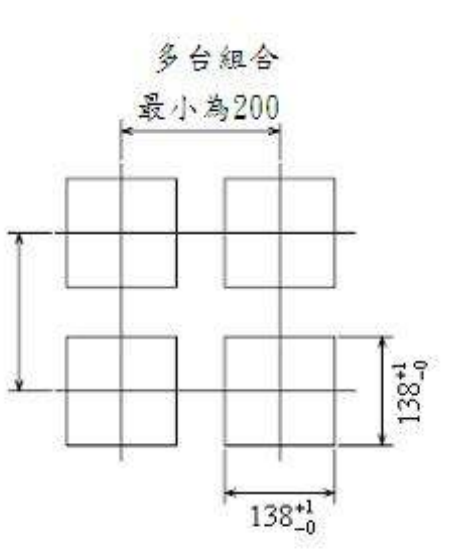

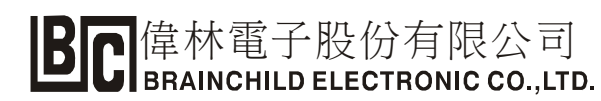

# 3.2 安裝方法

- 1) 裝配固定架方法請參照下圖。
- 2) 請利用面板開孔方式固定記錄儀。
- 3) 請將固定架的突出處固定於機殼上下兩側的前後固定孔中。
- 4) 用起子將螺絲旋緊使記錄儀固定於面板上。

※若不需固定於面板上(如實驗室單機使用),則此節之說明可忽略。

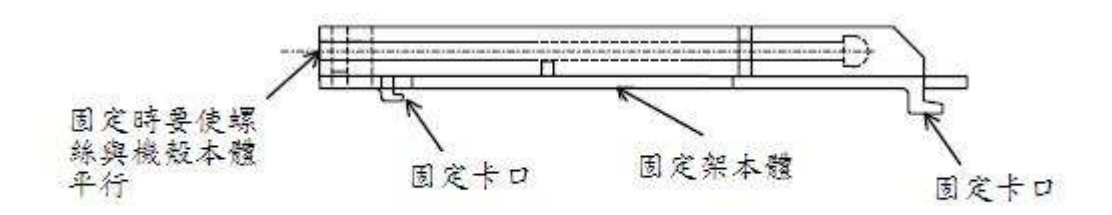

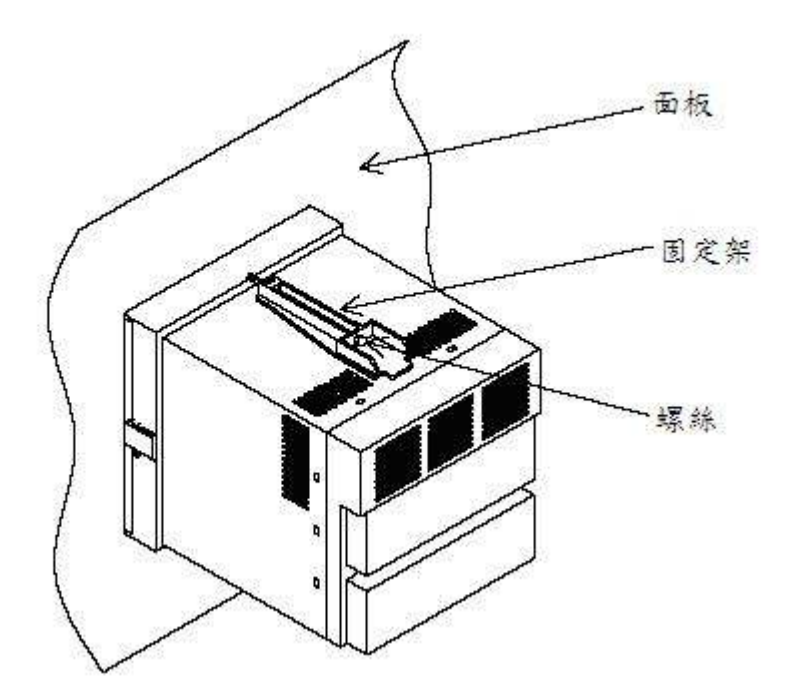

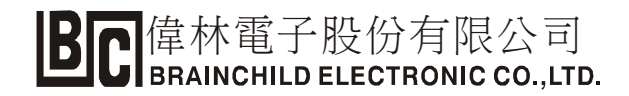

## 3.2.1 IP65 規範之安裝方法

在安裝記錄儀至面板上時,須先套入密封墊圈(Packing)至下圖所示位置,其餘之安裝 步驟相同。

※若不需固定於面板上(如實驗室單機使用),則此節之說明可忽略。

※" IPxx " 防塵防水等級表:
防塵等級(第一個 X 表示)
防水等級(第二個 X 表示)

第一個 X:

- 0: 沒有保護
- 1:防止大的固體侵入
- 2:防止中等大小的固體侵入
- 3:防止小固體進入侵入
- 4:防止物體大於 1mm 的固體進入
- 5:防止有害的粉塵堆積
- 6:完全防止粉塵進入

第二個 X:

- 0:沒有保護
- 1:水滴滴入到外殼無影響
- 2:當外殼傾斜到 15 度時,水滴滴入到外殼無影響
- 3:水或雨水從 60 度角落到外殼上無影響
- 4:液體由任何方向潑到外殼沒有傷害影響
- 5:用水沖洗無任何傷害
- 6:可用於船艙內的環境
- 7:可於短時間內耐浸水(1m)
- 8:於一定壓力下長時間浸水

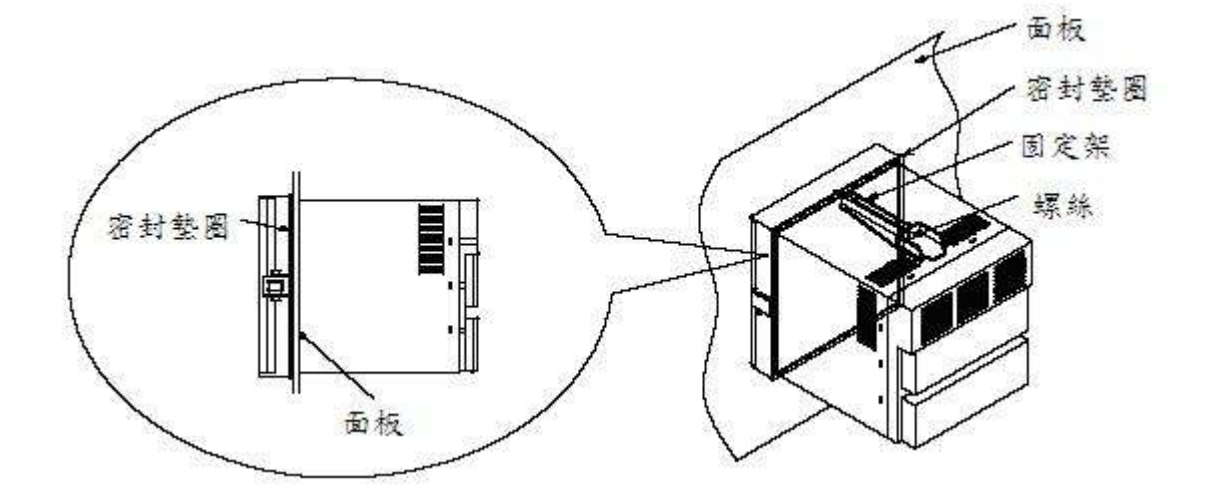

# 第四章 配線

4.1 端子排列和電源線

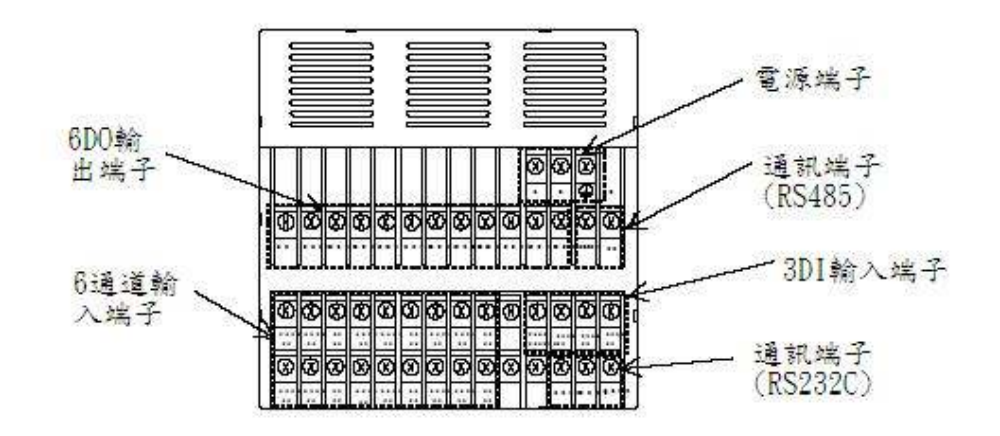

注意事項:

- ①為了避免觸電危險,請確定接地線已確實連接。
- ② 請確定各端子螺絲已旋緊。
- ③ 請確保電源規格符合記錄儀之需求 (AC100-240V)。
- ④ 通電前請再確定後側透明壓克力蓋板已確實蓋上。
- ⑤ 請注意使用環境以確保工作正常。

# 4.2 輸入線的連接

- a. 建議用屏蔽線或抗干擾的雙絞線做輸入線以避免干擾源混入。
- b. 如果用測溫電阻體做輸入時,建議用屏蔽式的三線制,如此可降低誤差並防干擾。 如:Pt100, JPt100,導線阻值每線不得超過10歐姆。
- C. 請將信號線與電源線分離配置,尤其是高頻電源更會干擾輸入信號的穩定性。
- d. 請確保線材固定牢固。

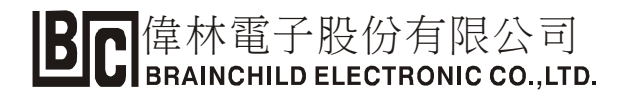

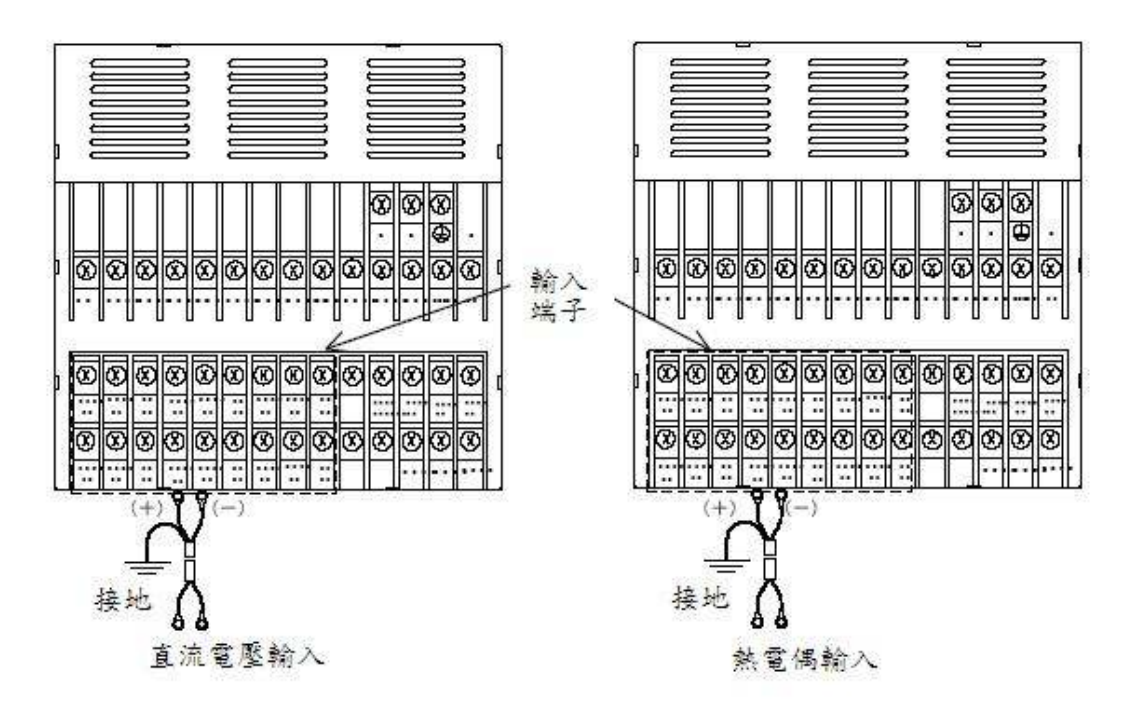

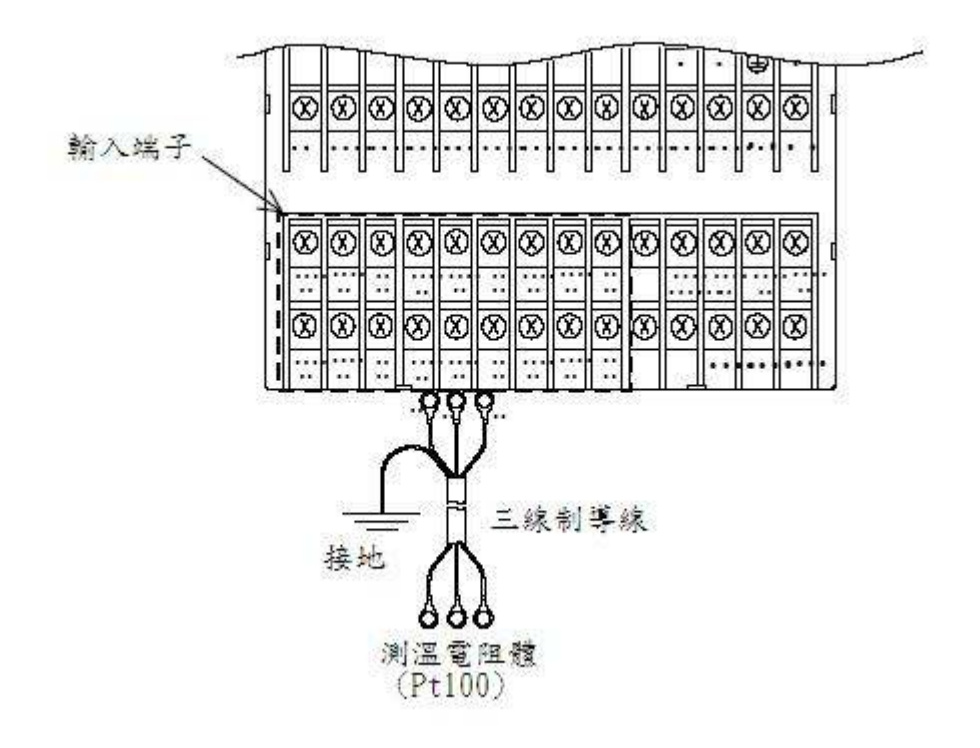

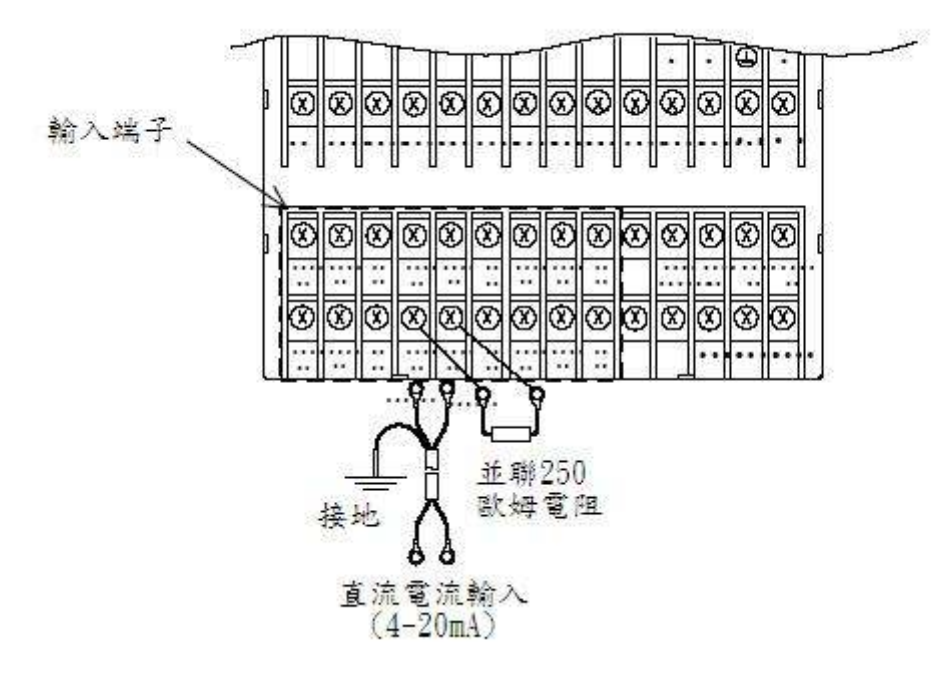

#### 注意事項:

- 1) 當 DC4-20mA 輸入時, 需並聯一只 250 歐姆電阻。
- 2)輸入信號的精度受電阻的影響,建議依以下規格選擇:
   阻抗:250歐姆
   功率:1/4W
   誤差範圍:±0.1%
   溫度係數:≦50ppm

# 4.3 警報輸出的配線方法

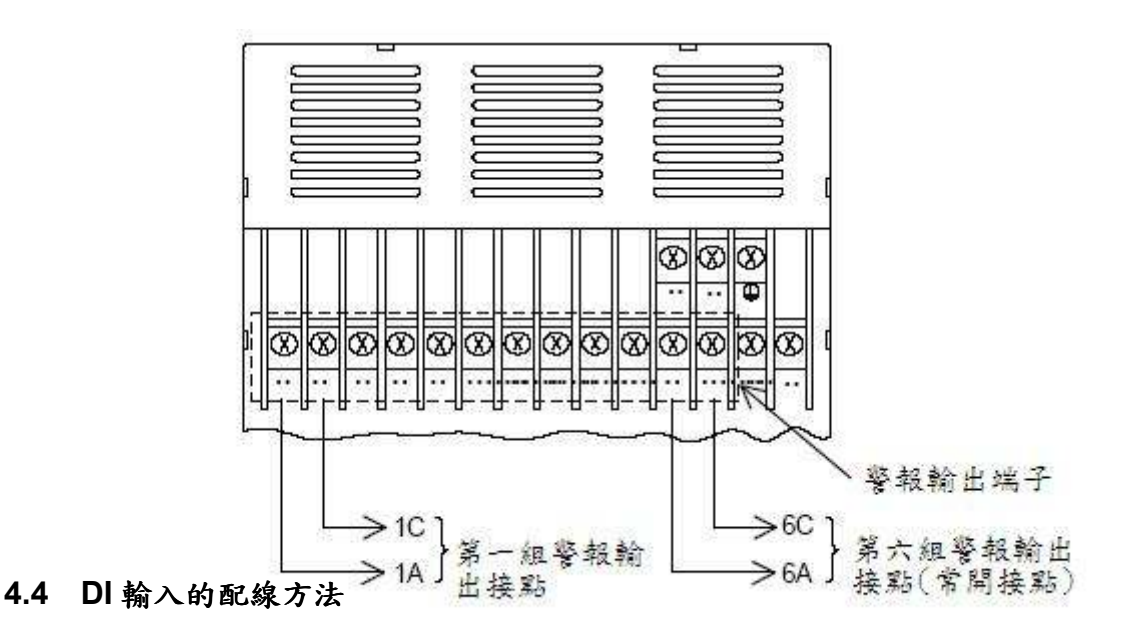

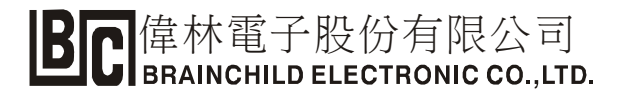

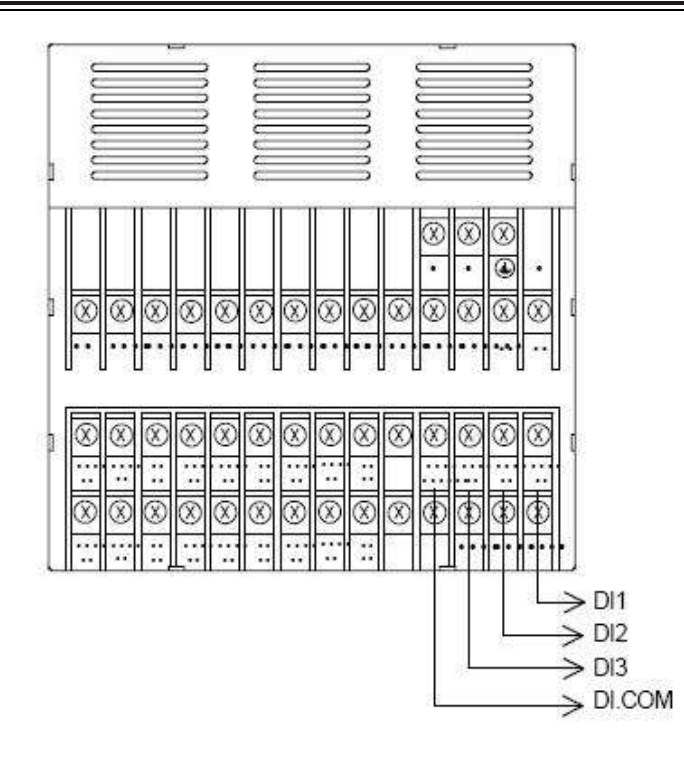

### 4.5 通訊端的配線方法

### 通訊線的配置:

- ① 為了避免干擾信號混入通訊線中,建議使用銅網隔離線。
- ② 請避免通訊線與高頻電源線交錯配置或過於接近以避免電磁干擾。
- ③ 電源線的末端請加上絕緣套管(如 M3.5)。
- ④ 屏蔽線請確實接地。

RS232C通訊接線方式

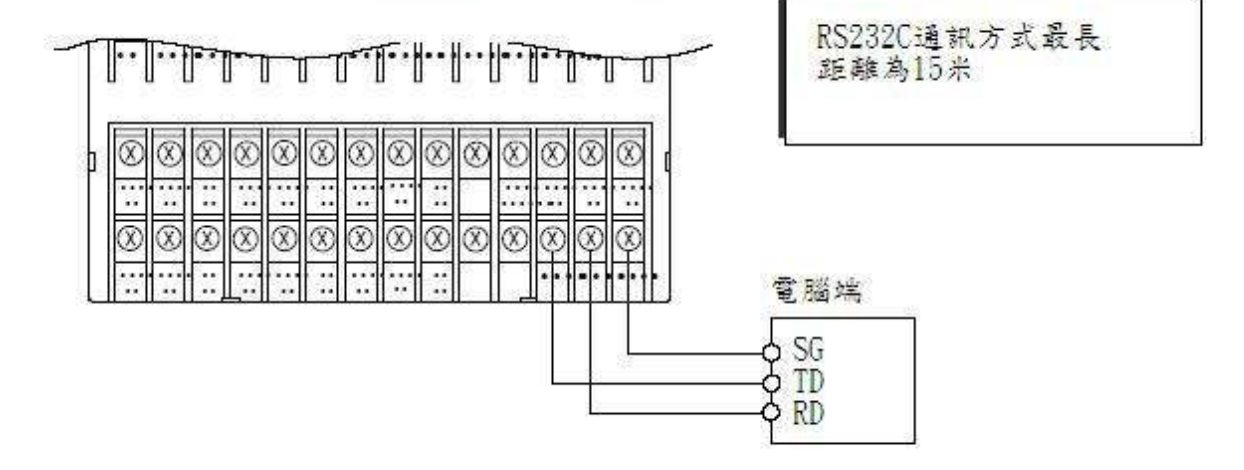

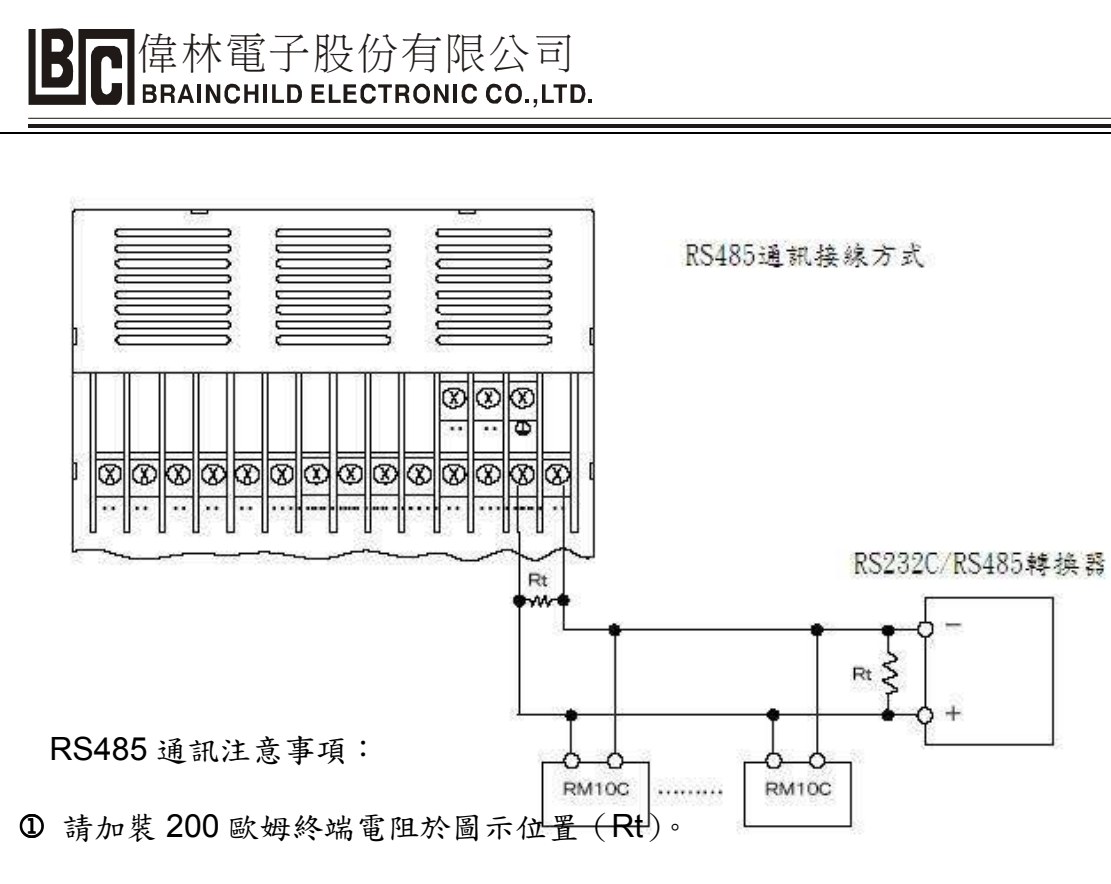

2 最多可連接 32 台記錄儀。

③ 連接線的最長距離為 1.2km。

④ 建議使用 HITACH CABLE LTD 公司的 UL20620-SB(M) 電纜線或同級品。

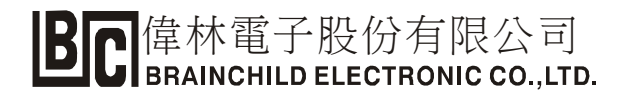

# 第五章 操作前之準備

#### 5.1 關於記錄紙

注意事項:

◎為了準確的記錄,送紙速度建議使用出廠預設值(20mm/h)。

◎如果於記錄中強迫取出送紙器可能會損壞打點頭與色帶。

◎更換記錄紙時一定要在停止記錄狀態下操作(RUN 燈熄滅)。

◎嚴禁在無記錄紙情況下繼續記錄 (RUN 燈亮),此時會損壞打點頭與送紙滾輪。

(1) 按住"RUN"鍵5秒或以上,可以停止記錄(出廠預設值為記錄)。

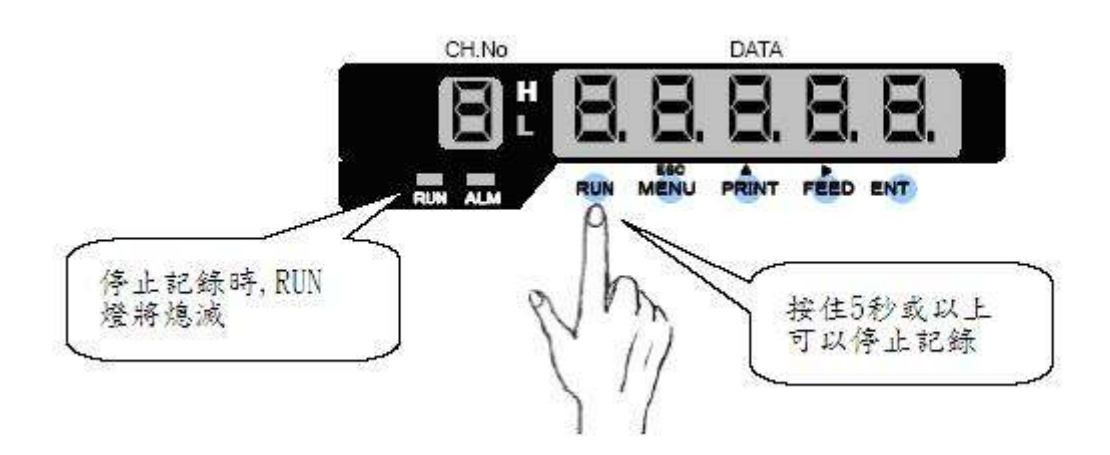

(2) 打開門操作

壓下門上掛鉤並依圖示方向將門打開,門所能打開之最大角度為 135 度,請勿強迫再往外開, 否則會損壞門軸。(此部分請特別注意:若門過度開啟,連接排線可能會在關門時壓擠變形,日 後極有可能斷裂)

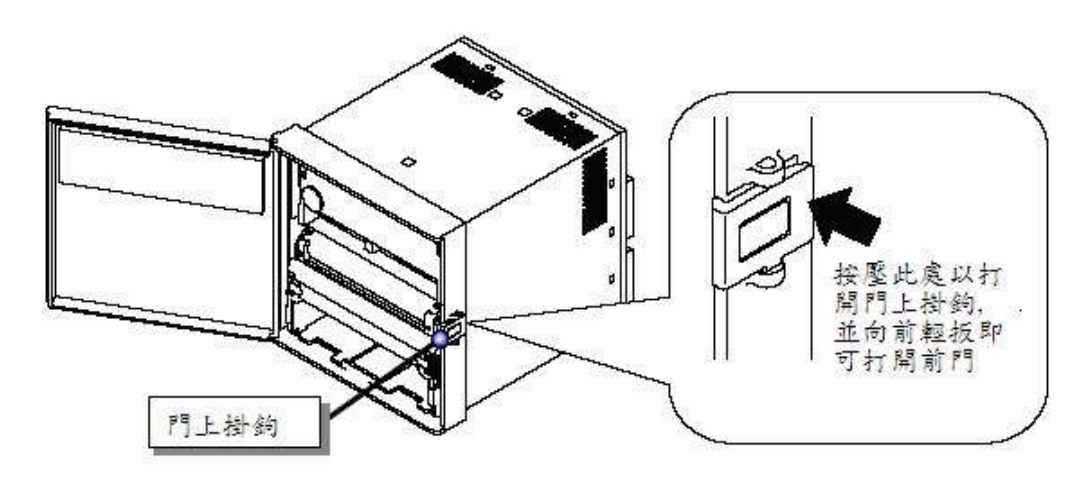

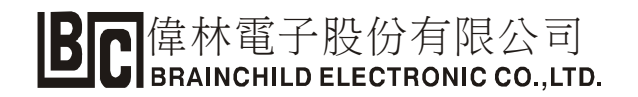

(3) 取出送紙器

利用手指將兩側之固定片向中間輕壓並往外抽即可取出送紙器。

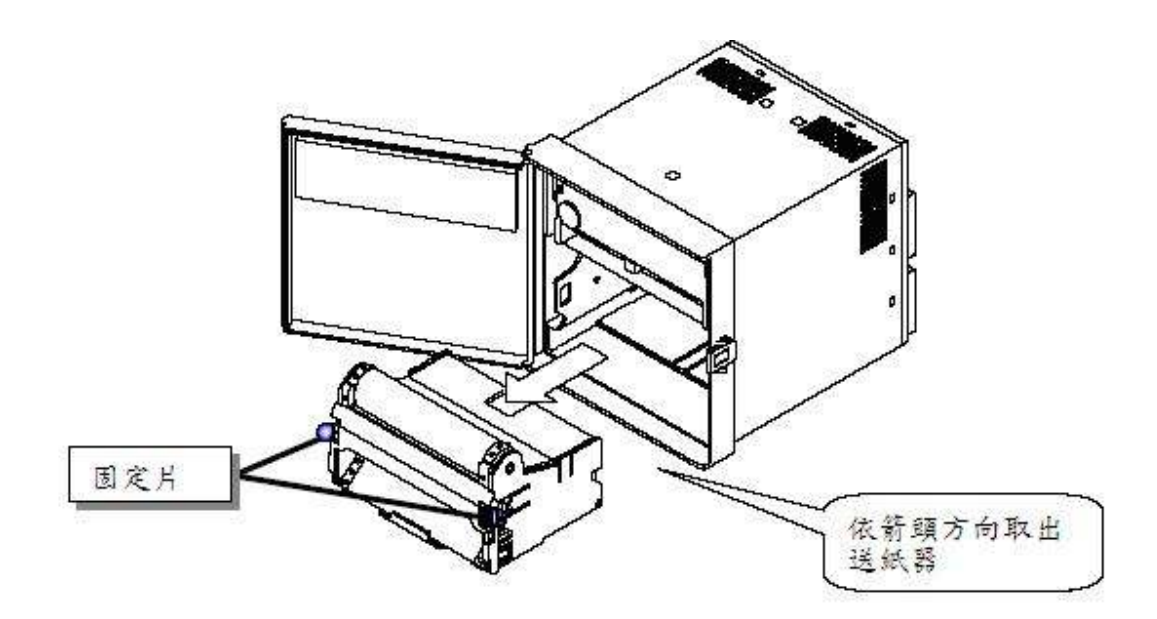

(4) 打開上蓋板與送紙引導擋片

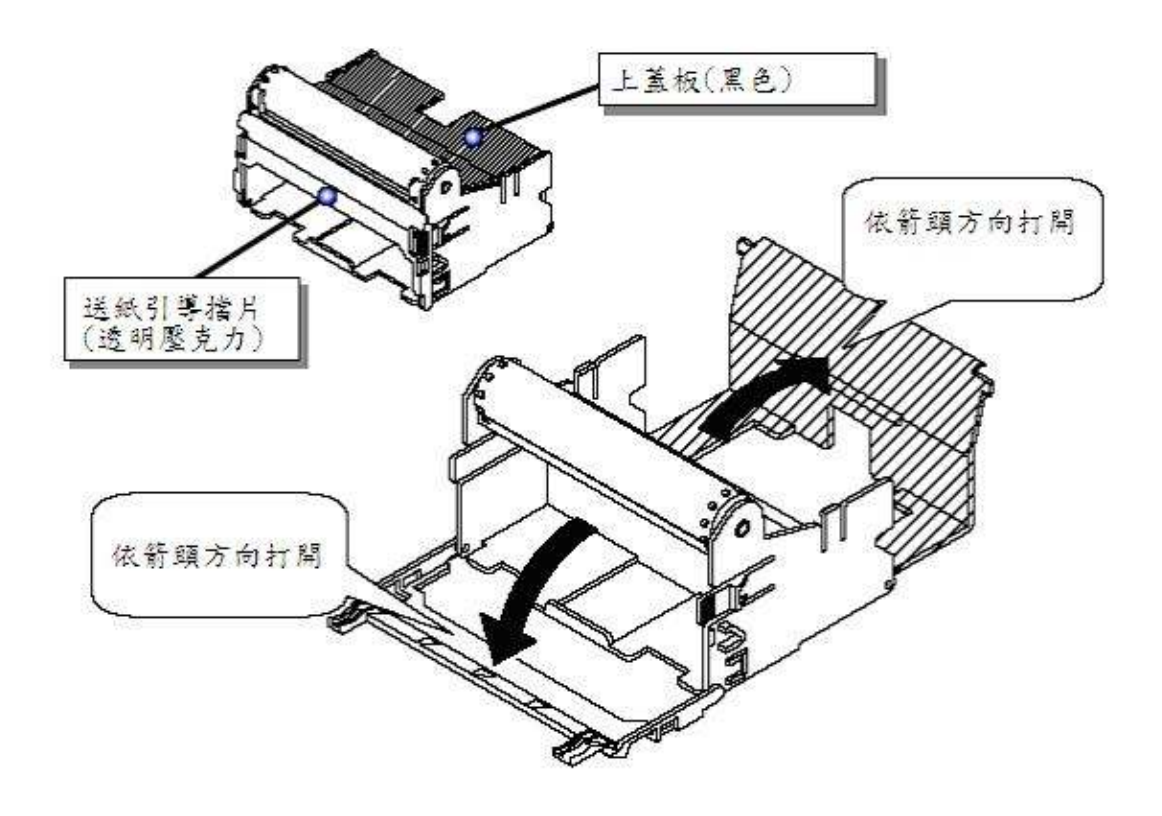

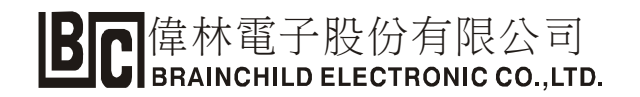

(5) 鬆開記錄紙

如果記錄紙未鬆開可能導致送紙不順或卡紙,請在裝上記錄紙之前先做此動作。

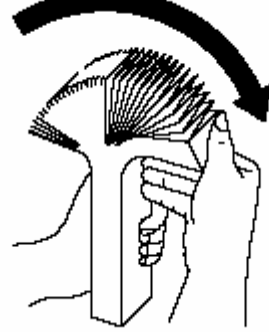

(6)將記錄紙放入送紙器中 打開記錄紙並將記錄面朝上放入。記錄紙最後段有紅色指示線係提醒使用者記錄紙已用盡需 更換。

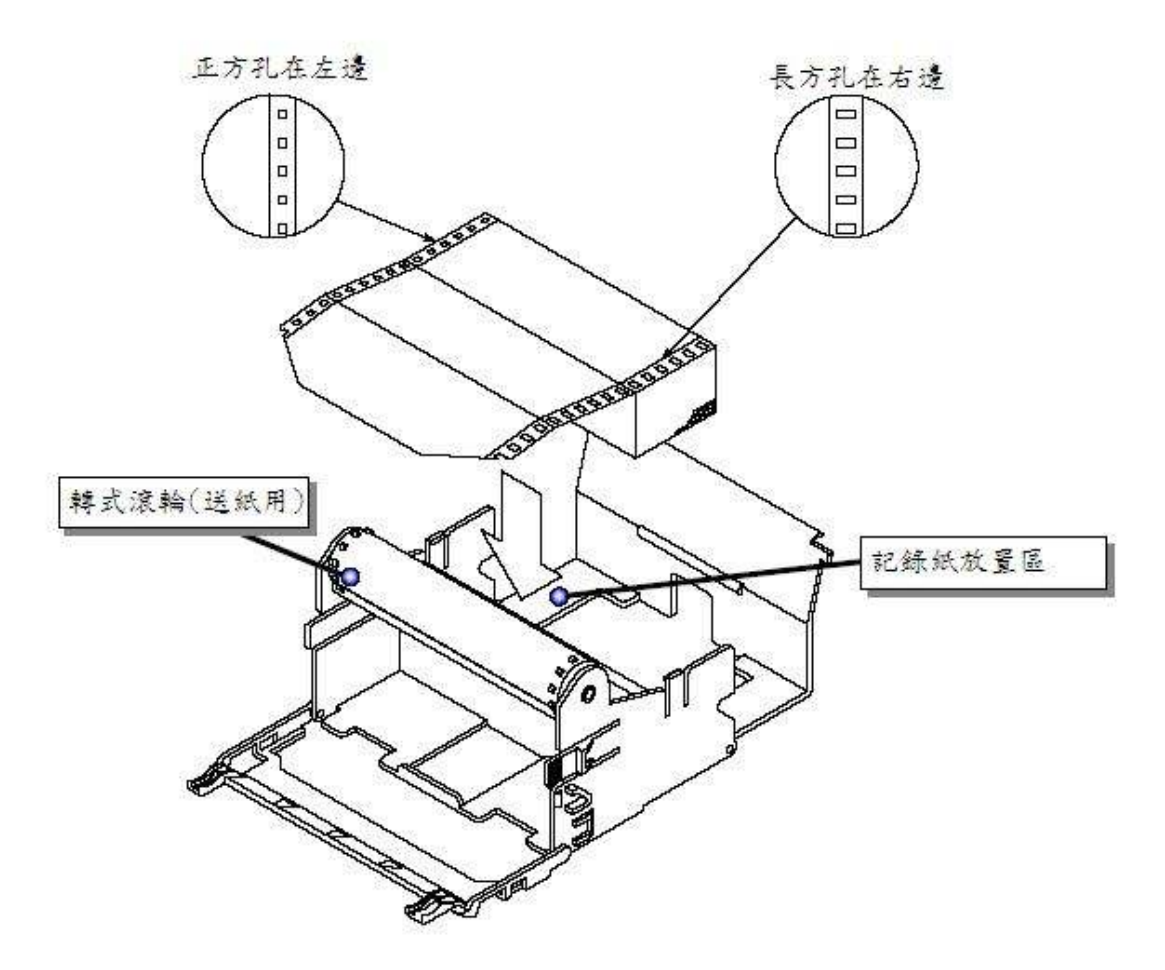

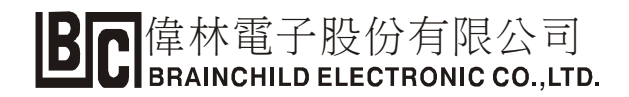

(7)調整記錄紙與滾輪之位置 調整記錄紙孔位與滾輪凸點相對應位置。

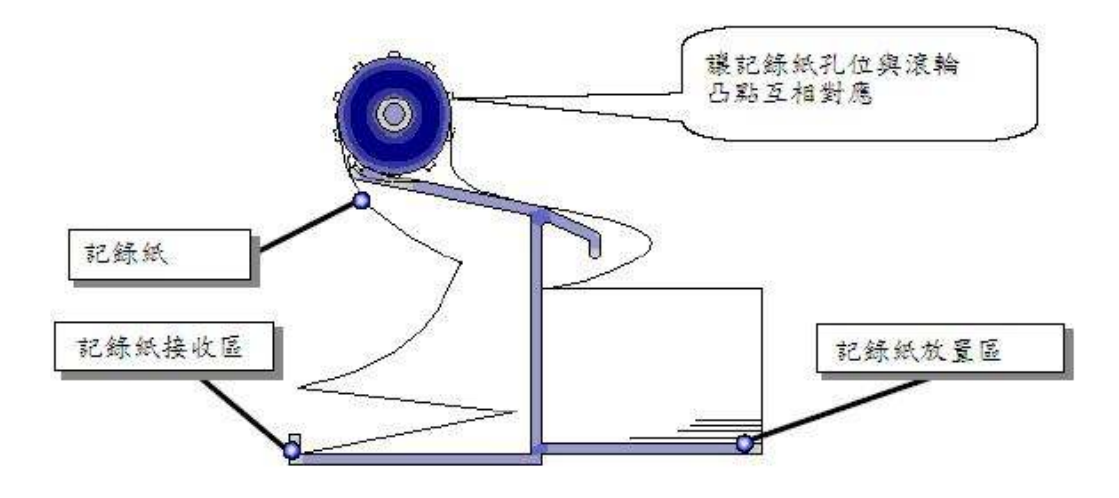

(8) 閉合上蓋板與送紙引導擋片

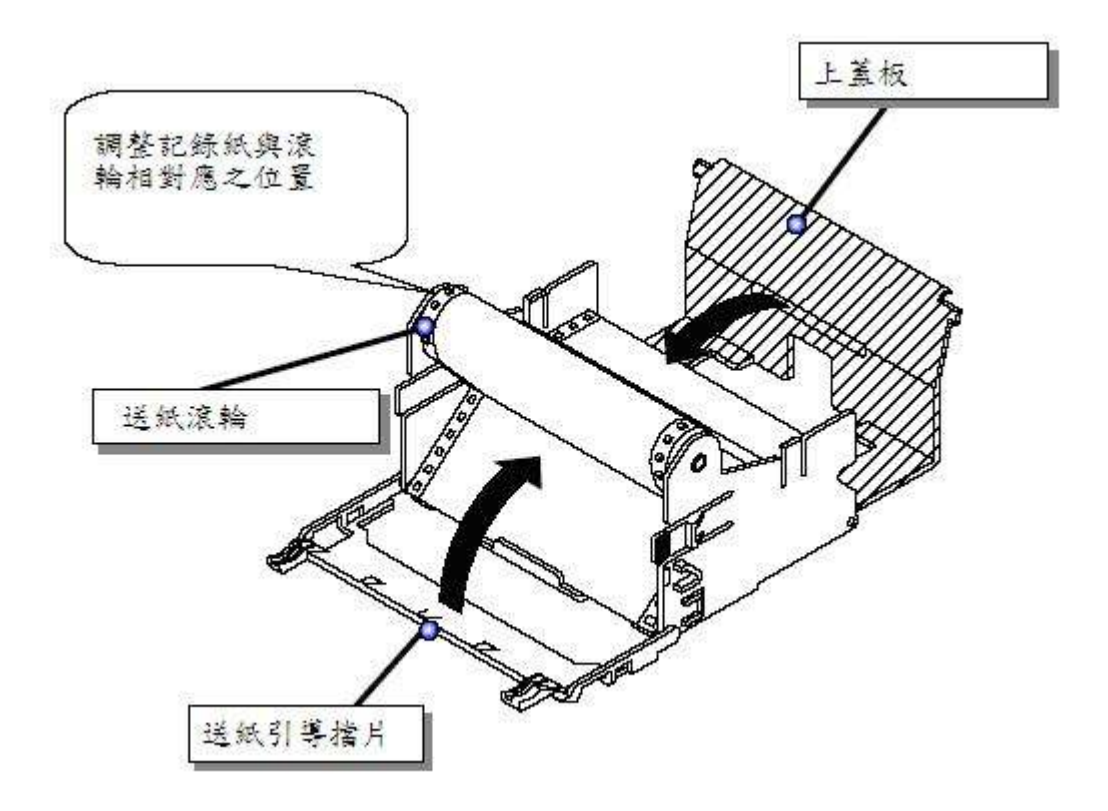

(9) 轉動送紙滾輪之齒輪,利用手動方式試試送紙是否平順。

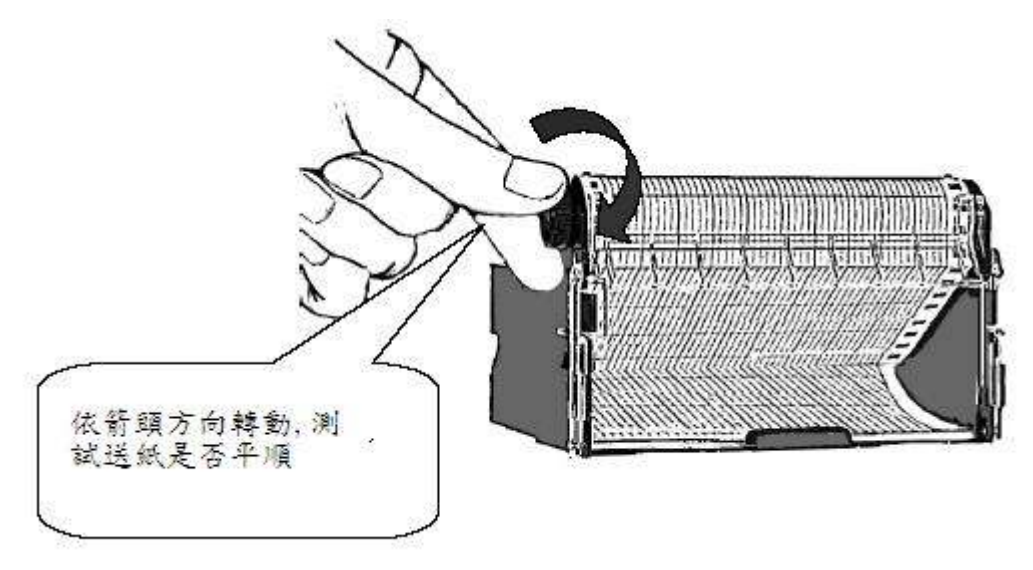

(10) 放回送紙器 將送紙器水平推入機體內,直至固定為止。

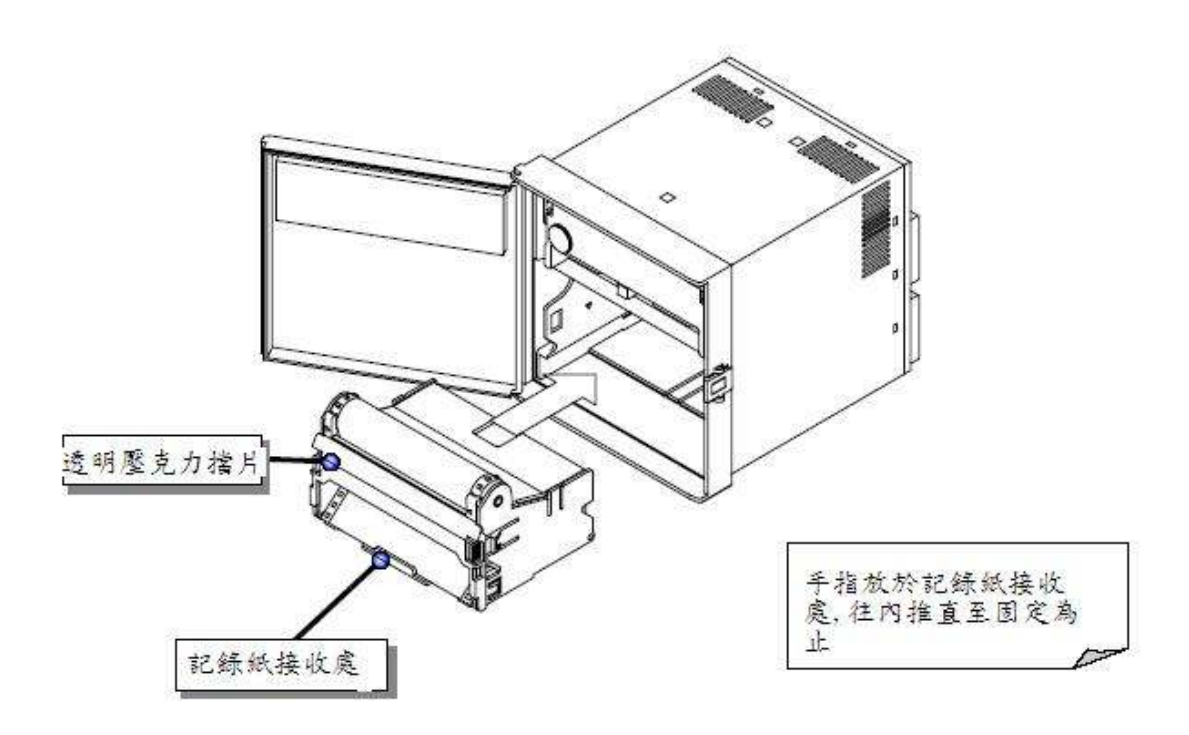

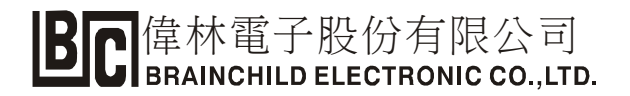

- (11) 關上門並扣好門上掛鉤。
- (12) 按顯示板之"FEED"鍵以檢查送紙狀況。

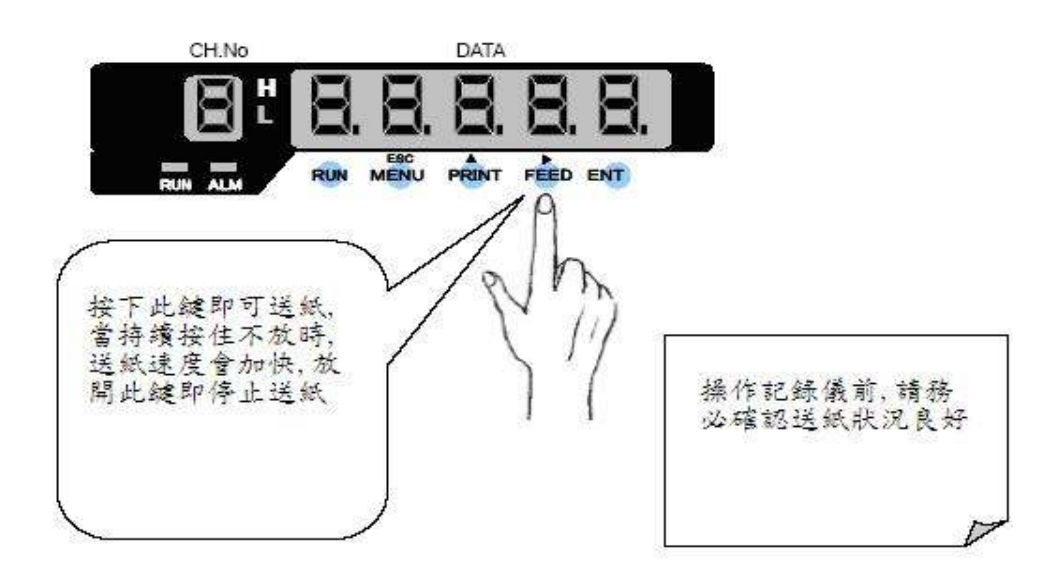

(13) 按下"RUN"鍵記錄儀將開始記錄。

# 5.2 關於色帶

出廠前色帶已裝置於記錄儀中,當印出之顏色偏淡代表需更換色帶,以下將詳述色帶的取出 與裝置方法:

◎取出色帶:手指按在色帶上下兩側並往外抽即可取出色帶(請參考下圖)。

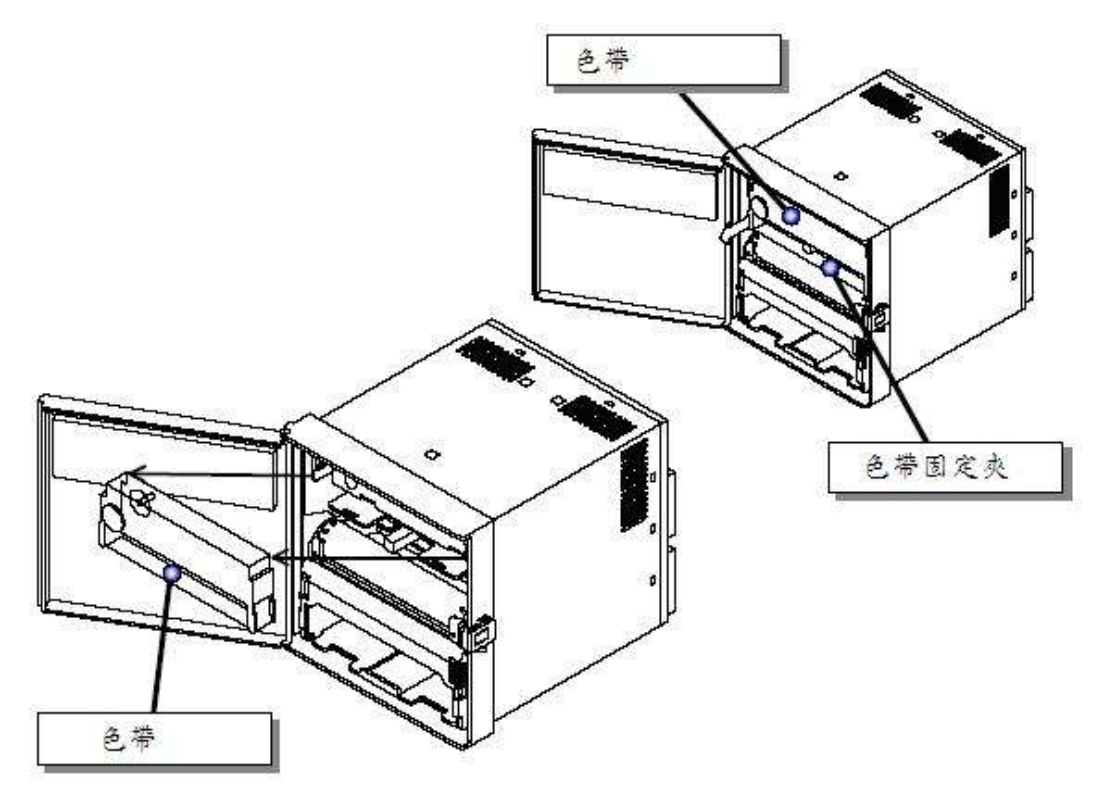

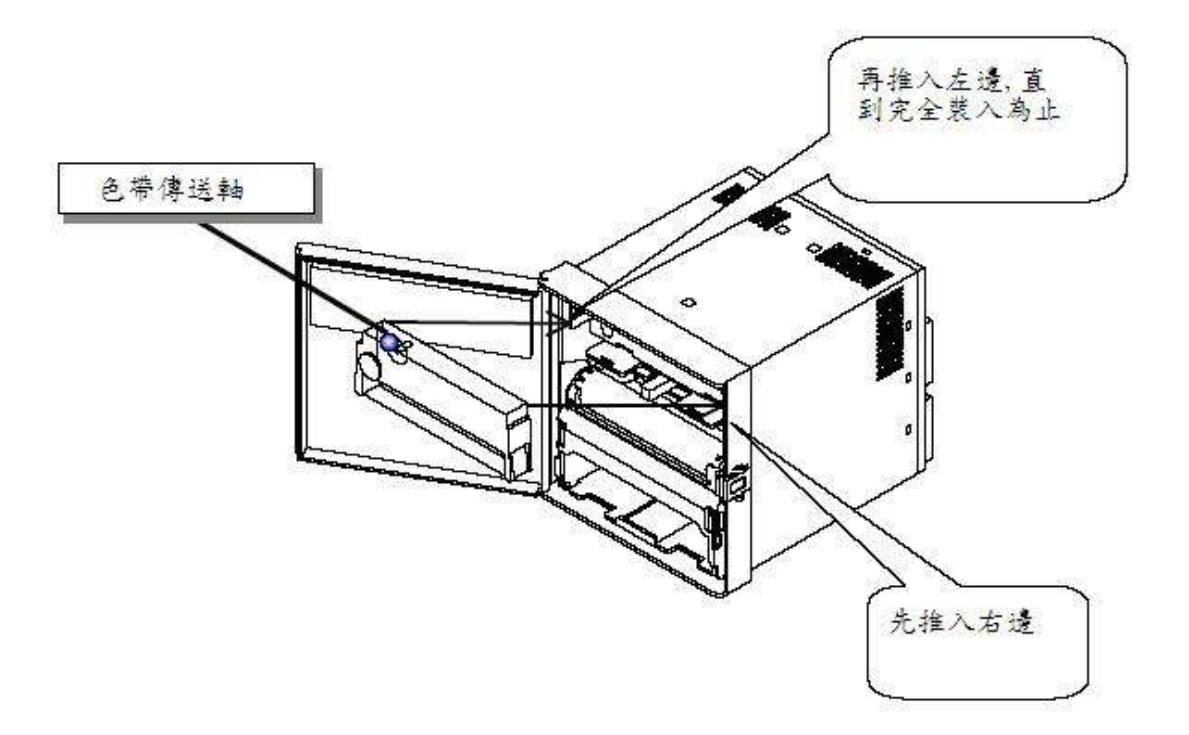

◎裝置色帶:將色帶後端卡榫對準記錄儀上孔位後直接放入即可。

注意事項:裝置色帶前若發現色帶有鬆弛現象,可依下圖之方法旋緊色帶,若裝入前 未作此動作,記錄儀開機後記錄中亦會自動旋緊色帶。

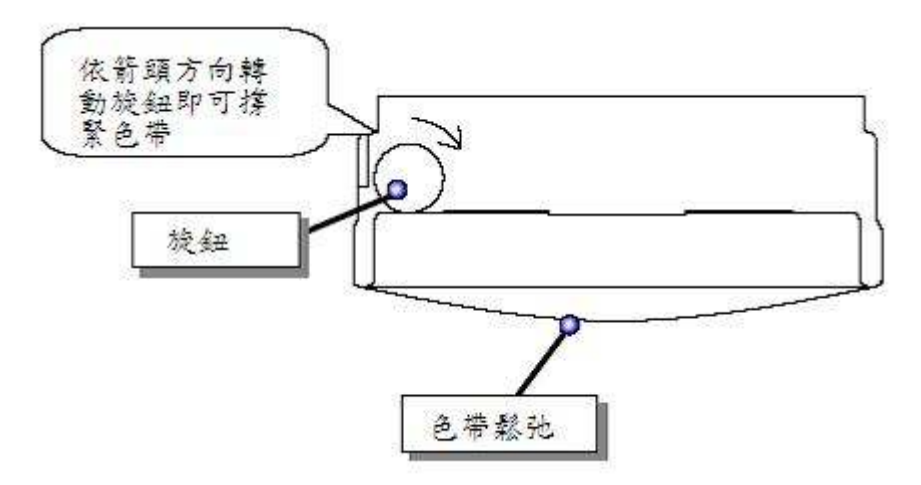

# 第六章 開始操作

#### 6.1 送入電源

送入電源後,顯示幕將亮起,記錄儀將在 10 秒後開始正式運轉;如果 RUN 燈沒亮起,請按下 RUN 鍵開始記錄。

#### 注意事項:

- ② 記錄儀會保持上一次電源切斷前之狀態(如:上一次電源切斷前 RUN 燈亮,此次開機會 自動 RUN)。
- ⑥ 所有列印數據與記錄數值將於電源切斷瞬間被清除(記錄儀本身無法記憶),但相關參數 設定值會保存。
- ◎ 當正在執行定時列印或清單列印時切斷電源,相關列印將會中止且復電後無法繼續列印。
- ◎ 每次開機時記錄儀會自動執行自我診斷。
- ◎ 為了保護記錄紙不被打破,當兩次打點距離小於 0.33mm 時,記錄儀將自動停止記錄打點。

#### 6.2 列印颜色

下表列出每一通道的預設顏色,您也可以自行更改其顏色(特別是只使用6通道其中幾個 而已,可藉由更改顏色節省耗材)。

| 通道数 | 颜色 |
|-----|----|
| 1   | 紫色 |
| 2   | 红色 |
| 3   | 綠色 |
| 4   | 藍色 |
| 5   | 棕色 |
| 6   | 黑色 |

### 6.3 開始/停止記錄

按下 RUN 鍵可開始記錄(RUN 燈亮), 欲停止記錄則需按住 RUN 鍵約 5 秒(RUN 燈熄)。 按住 5 秒才能停止記錄的用意在防止誤操作。

# 6.4 列印數據舉例說明

本機的列印可分為手動列印、清單列印、工程列印與定時列印;其中定時列印是經由參數設 定每隔多少時間自動將相關的日期時間與各通道數據列印於記錄紙上,其餘的列印模式需 手按記錄儀方能執行。以下將說明定時列印結束後,記錄紙上符號與數值所代表之意義:

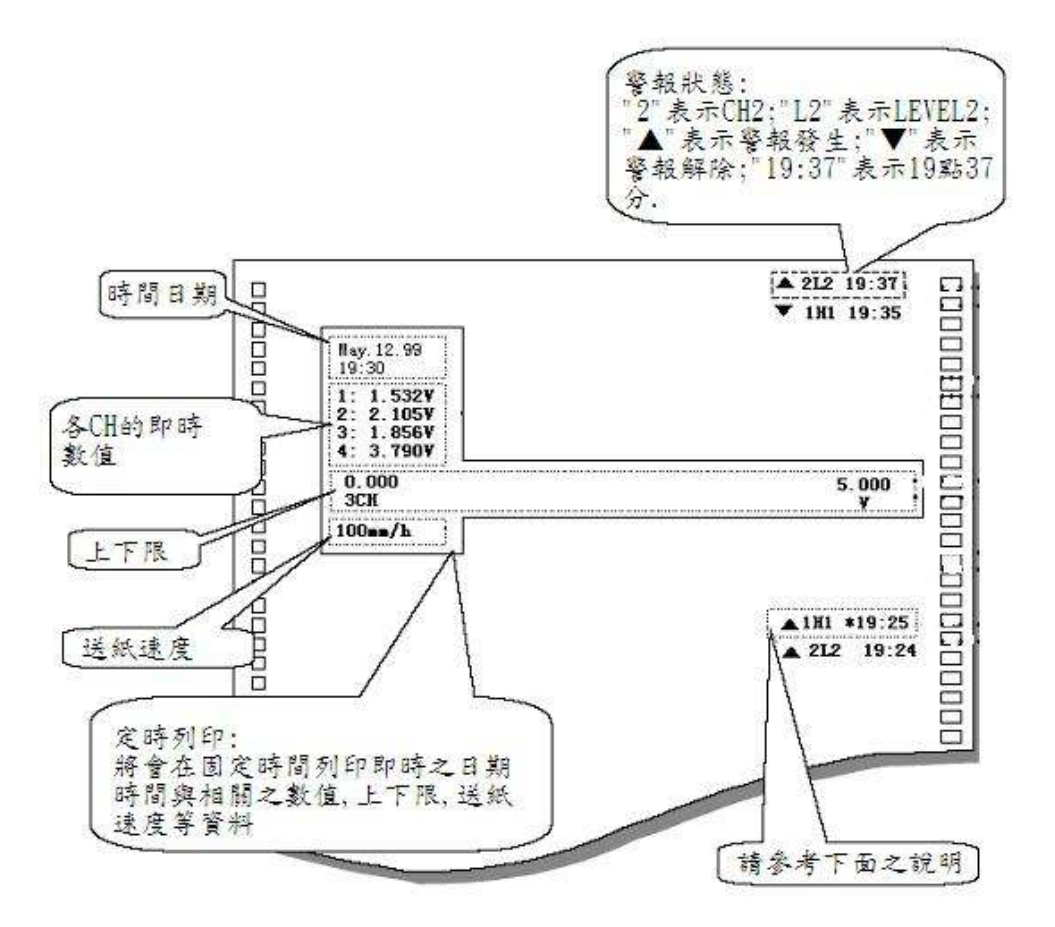

CR06 記錄儀最多可儲存 6 個警報的發生/解除列印和五個註解(Comment)/日期的列印。當列 印結束時,將會印出"\*"號做為標誌。

定時列印並不能自動成為等待狀態。當前一次定時列印正在執行中,此時新的定時列印將會自 動被取消,解決方法為延長定時列印之間隔。

# 6.5 手動列印(Manual Print)

手動列印將會在記錄紙上印出下列數據:

- 時間/日期(年,月,日)
- 各 CH 的數值或發生之警報類型,所有通道的單位。

#### (1) 手動列印的操作步驟:

- 1. 按下"PRINT"鍵
- 2. 利用▲鍵,選擇示用, 並且按下"ENT"鍵進行確認。
- 3. 利用▲鍵,選擇**5と用-と**,按下"ENT"鍵,將執行手動列印。

手動列印執行後,畫面將自動回到數據顯示狀態。當手動列印結束後,記錄儀將回到手動 列印前的狀態。

#### [註:]

#### 當手動列印執行時,數值記錄將自動中斷;手動列印約需1分30秒左右。

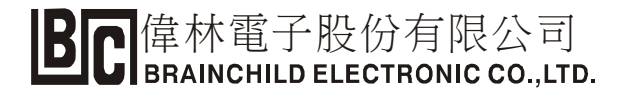

(2)停止手動列印之步驟:

- ① 按下"PRINT"键。
- ② 利用▲鍵使其顯示出 〒日 時,按下"ENT"鍵。
- ③利用▲鍵選擇 5と□P,按下"ENT"鍵即可停止手動列印,但是列印操作仍將繼續進行,直到列印完畢。

□ Nov. 12.99 11:08 1: 11.25mV 2: 0.45mV 3: 0.07mV 4: -0.00mV 5: -1.12mV 6: -0.39mV

# 6.6 清單列印(List Print)

記錄儀將會在記錄紙上列印以下數據:

- 日期/時間/送纸速度/第二送纸速度/列印周期
- 通道数/上下限範圍/對應數值/工程單位
- 設定的警報類型
- (1) 清單列印的操作步驟
  - ① 按下"PRINT"键。
  - ② 調整▲鍵直到顯示 LI 5上 時,按下"ENT"鍵。
  - ③ 調整▲鍵選擇 5ER-E,再按下"ENT"鍵,將會執行清單列印工作。

清單列印執行後,畫面將自動回到數據顯示狀態。當清單列印結束後,記錄儀將回到清單 列印前的狀態。

[註:]

#### 當清單列印執行時,數值記錄將自動中斷。

- (2)停止清單列印的步驟:
  - ① 按下"PRINT"键。
  - ② 調整▲鍵當顯示 LI 5上時,按下"ENT"鍵。
  - ③ 調整▲鍵選擇 **与上口**,並按下"ENT"鍵即可停止清單列印,但是列印動作 將會繼續進行,直到列印结束。當列印結束時,顯示畫面將會返回清單列印前之狀態。

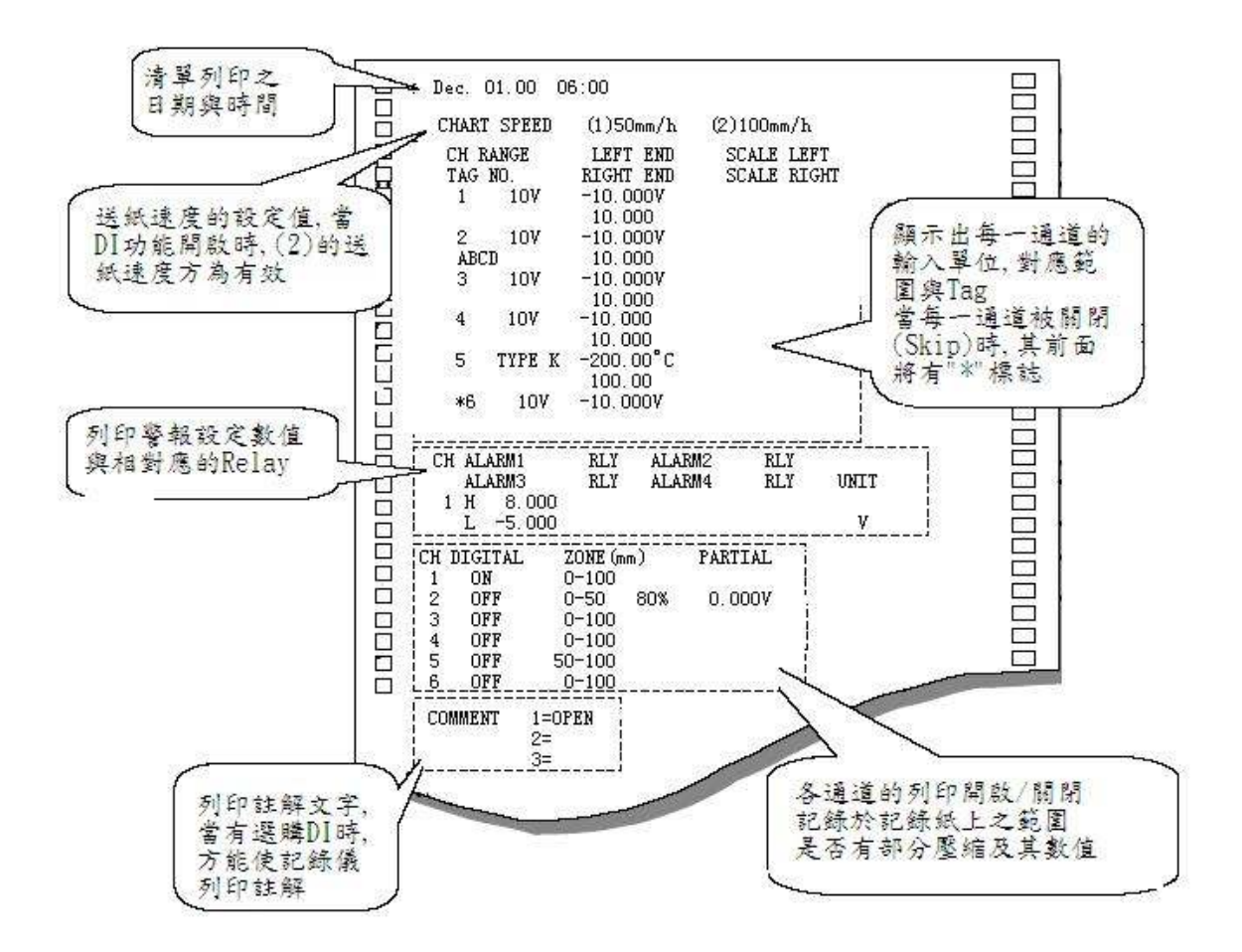

- 6.7 工程列印(Engineering Print)
- (1) 工程列印的操作步驟:
  - 按下"MENU"鍵
  - ② 調整▲鍵,當顯示 ELI 5E'時,按下"ENT"鍵。
  - ③ 調整▲選擇 5と用-と,再按下"ENT"鍵即可執行工程列印操作。

工程列印執行後,畫面將自動回到數據顯示狀態。當工程列印結束後,記錄儀將回到工程 列印前的狀態。

[註:]

#### 當工程列印執行時,數值記錄將自動中斷。

- (2) 工程列印的停止步驟:
  - ① 按下"MENU"鍵。
  - ② 調整▲鍵,當顯示 ELI 5E' 時按下"ENT"鍵。
  - ③ 調整▲鍵,選擇 5と P,並按下"ENT"鍵即可停止工程列印,但是列印還會繼續進行, 直到列印结束。當工程列印停止時,顯示會回到列印開始前之狀態。

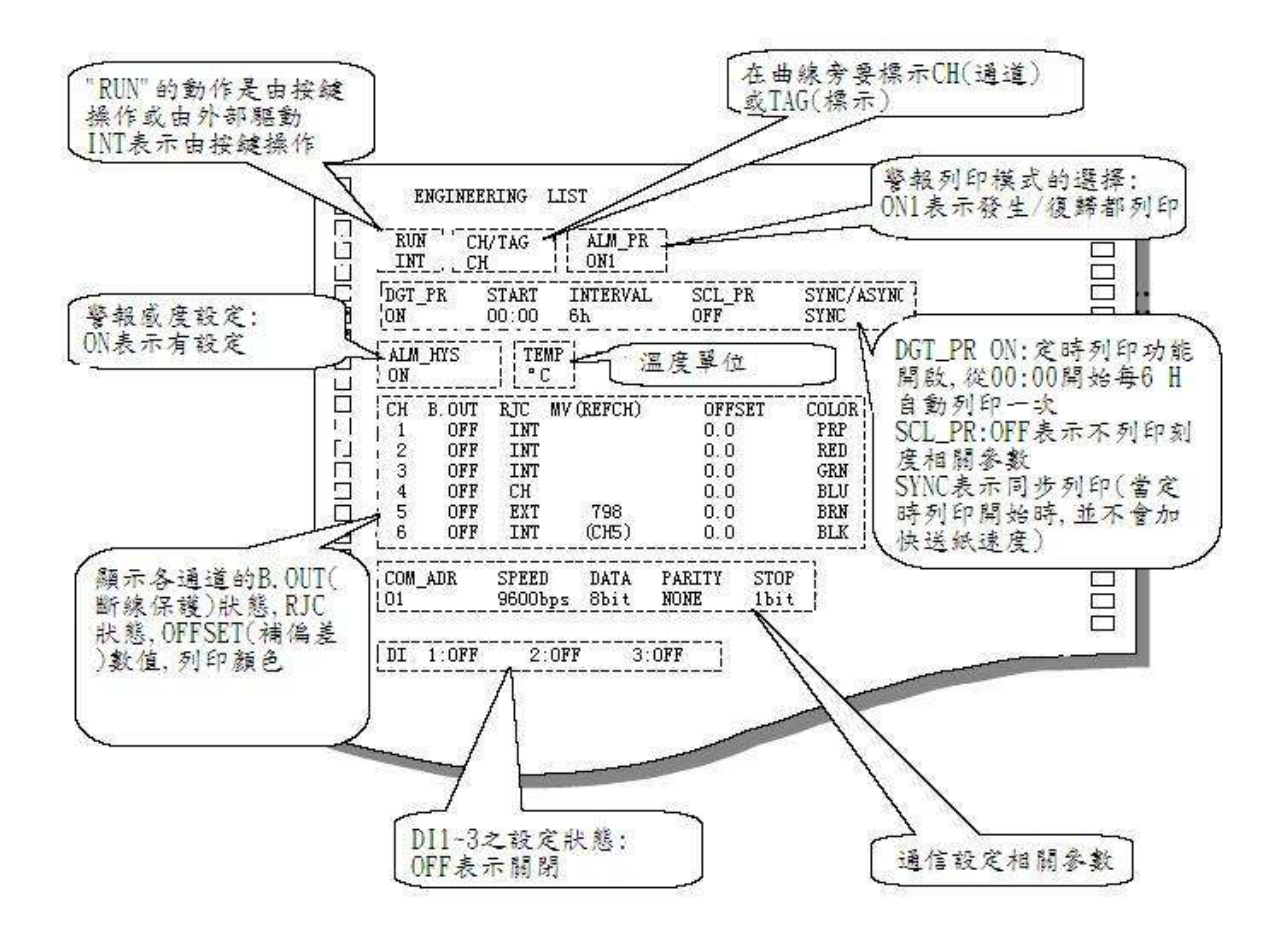

### 6.8 切换顯示資料

選擇需要顯示的數據

① 首先按一下"MENU"鍵,當顯示 d 5P 時,按"ENT"鍵。

② 調整▲鍵,從以下選項中擇其一,並按下"ENT"鍵。

- ③" **[H**]是在手動情況下顯示數據,利用▲鍵選擇需要的通道数,然後按下"ENT"鍵。
- "用山上o"(AUTO) : 自動循環顯示各 CH 數值
- "示用∩"(MAN) :固定顯示某一通道,可用上鍵(▲)切換顯示
- "**dRLE**"(DATE) : 顯示日期
- "EI 示E"(TIME) : 顯示時間
- "**oFF**"(OFF): 關閉顯示

下頁將詳細說明各顯示狀態之意義

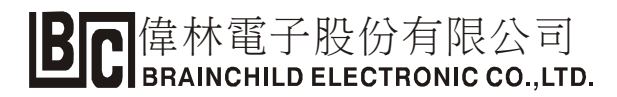

# Alleo·Auto Display· · 【輪流顯示通道數值】

每個通道的顯示間隔為 2.5 秒,並且依序顯示 (CH1.CH2.CH3.CH4.CH5.CH6.CH1.....)。

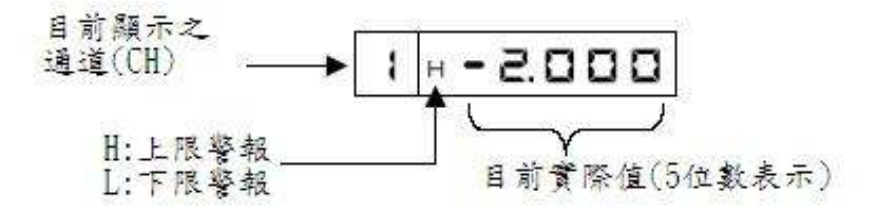

**デ用へ・**Manual Display・・【固定顯示某一通道】

每經過一個测量周期自動更新一次顯示數據。當按下"ENT"鍵時,可以改變顯示的通道。

# dREE· Date Display· · 【日期顯示】

日期顯示時,只顯示月份和日期,例如10月18日顯示為:

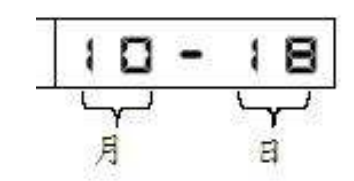

# EI FE· Time Display· · 【時間顯示】

時間顯示時,顯示小時與分鐘,例如 12:15 顯示為:

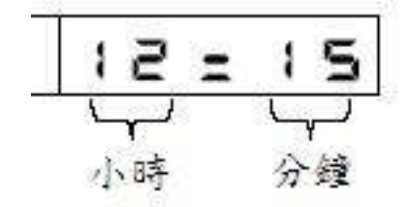

oFF・Display Off・ 【關閉顯示】

當關閉數據顯示時,其他鍵的操作仍有作用,此時畫面完全無顯示。(經常有客戶誤 以為是記錄器故障,請特別注意)。

# 第七章 參數設定

# 7.1 進入設定參數畫面

按下"MENU"鍵3秒或以上進入設定模式。

此時將如下圖所示出現軟體的版本,顯示時間約1秒鐘左右,然後出現輸入信號設定畫面。

|--|

如果想再回到顯示畫面(數值畫面),則需重複上述步驟:按下"MENU"鍵3秒或以上即可 跳出。

下面我們將說明如何設定參數及其意義:

(以下顯示的設定模式畫面,可以使用▲鍵進行切換)

### 7.1.1 設定輸入信號

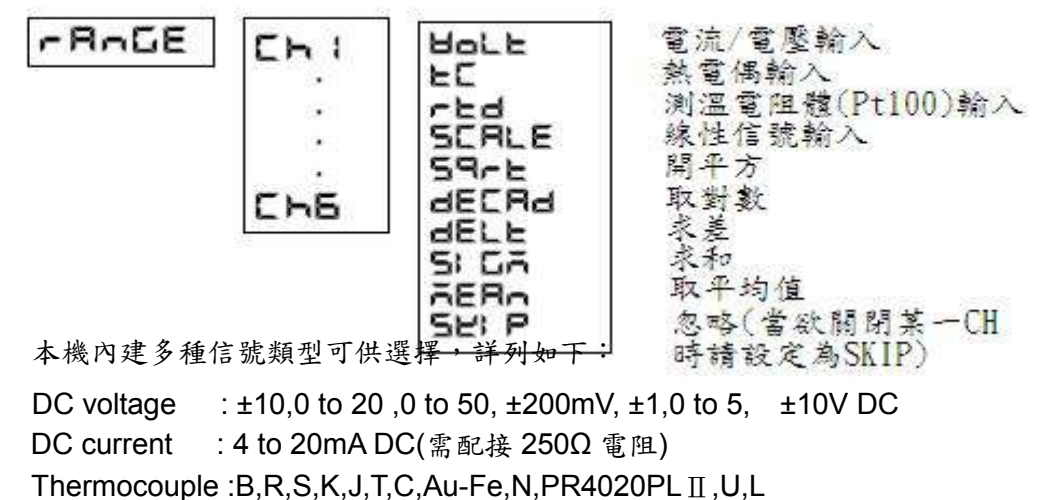

Resistance Temperature Detector : Pt100,JPt100

舉例說明1:設定 T 型熱電偶作為 CH1 的輸入(測量範圍:-100 到 300℃)

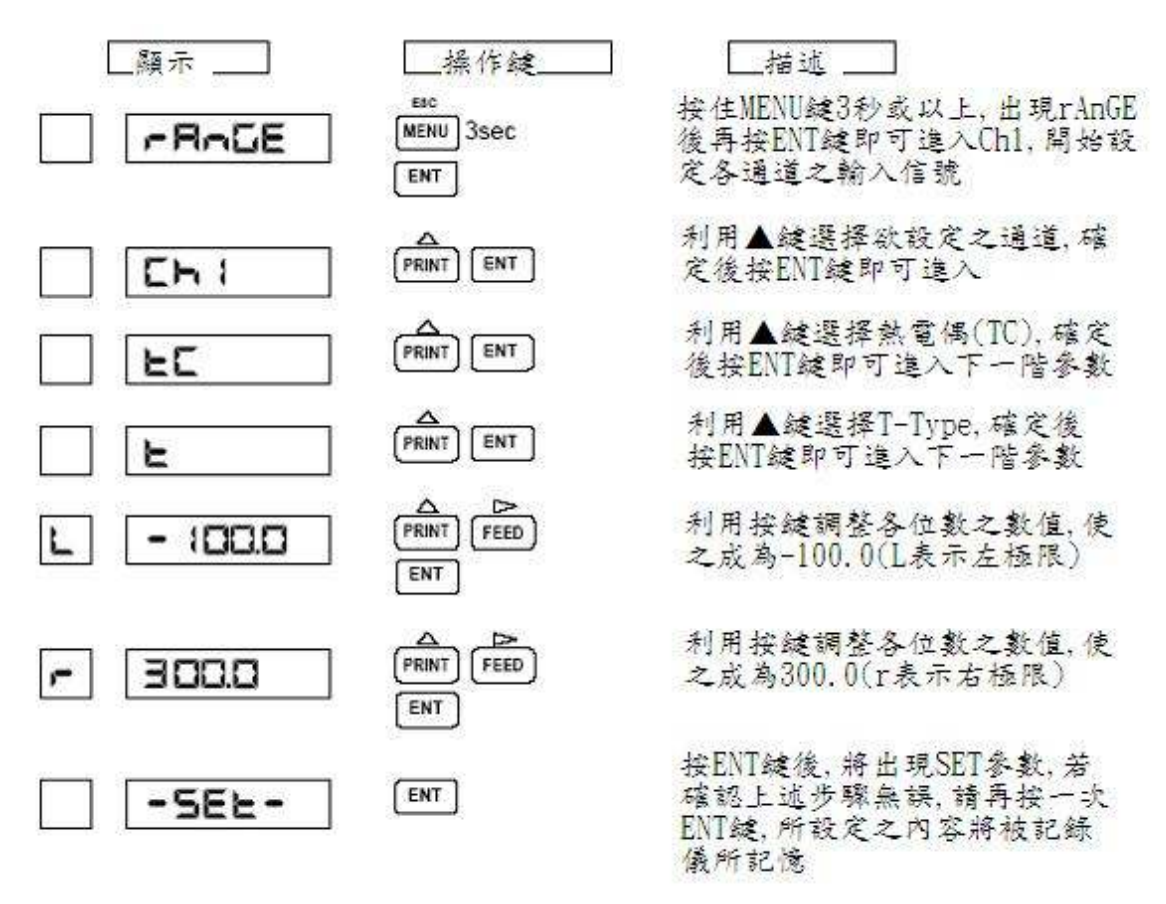

※ 如果輸入不合理或錯誤的數值,將會顯示錯誤訊息 E Err21 或

**E Err24**,此時請按下"ENT"鍵並重新输入一次正確的數值即可。

### 舉例說明 2: 5CRLE(Scaling) 線性输入

當記錄壓力或流量等數值時,必須經由轉換器將 Volt, mA 等訊號再對應為某些範圍才能正確顯示數值,此時需由 SCALE 參數設定。 例如:將第1通道設定為0到40mV 電壓输入對應為000.00到100.00。

# ※如果輸入不合理的數值,將顯示錯誤訊息 E Err21 或 E Err24,或

**E Err25**,此時請按下"ENT"鍵並重新输入一次正確的數值即可。

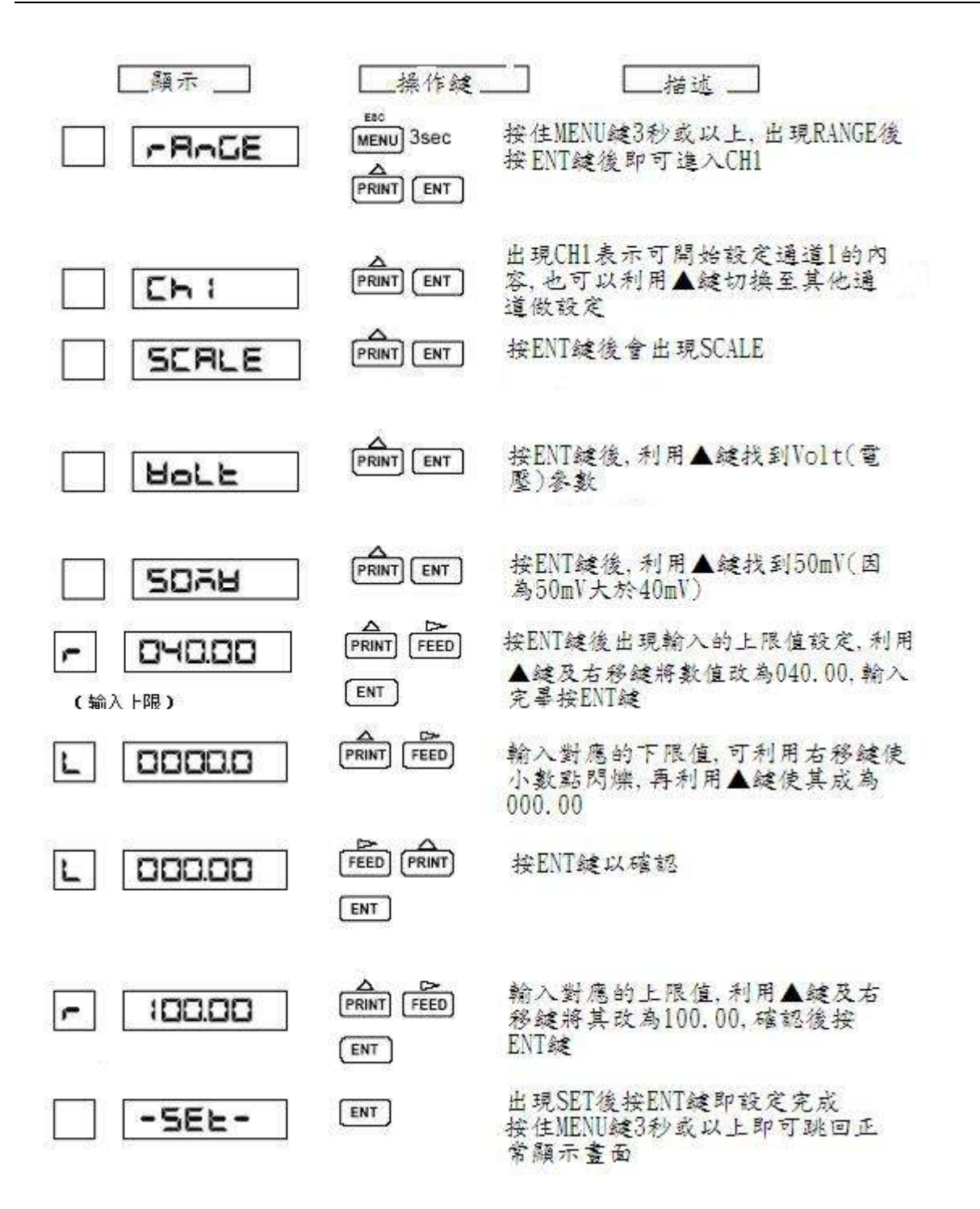

**BC** 偉林電子股份有限公司 BRAINCHILD ELECTRONIC CO., LTD.

# 7.1.2 警報設定

本機的警報輸出功能需另購(6DO 卡),但設定及顯示功能為標準配備,每一個 Channel 最多可設定4個警報值(L1~L4),各可對應輸出繼電器(Relay),各繼電器編號可重複設置。設定警報後,當警報條件滿足時,"ALM"指示燈將亮起,同時記錄儀會在記錄紙上標示出警報發生及結束的訊息。

H:上限警報——當實際值高於警報設定值時警報條件成立。

L:下限警報——當實際值低於警報設定值時警報條件成立。

需另購

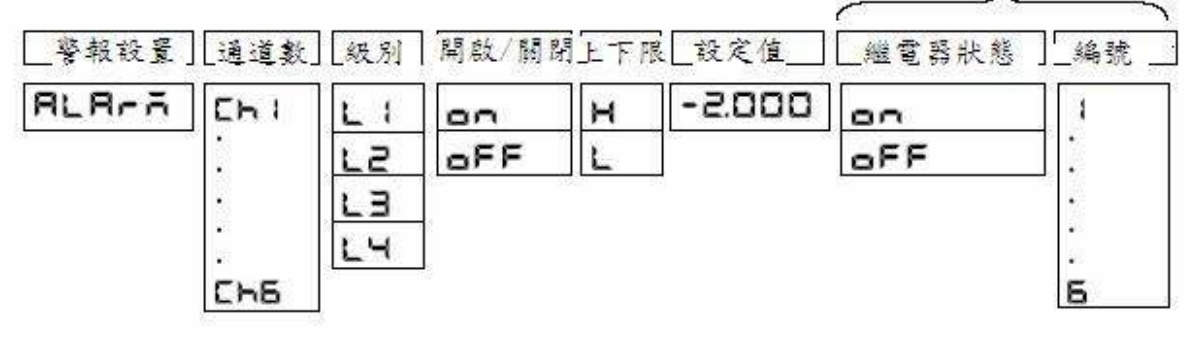

### 7.1.3 單位設定

本機可為每一通道設定不同的單位,例如溫度值為℃/濕度值為%RH,利用字元表可拼湊 出各式各樣的印字單位。最多可設定 6 個字元,若少於 6 個字元則最後 1 碼需設定 "00" (END)。字元表如下圖:

|     | 2 * | 3* | 4 * | 5* | 6* | 7* | A* | в* | С* | D*        | E* | F* |
|-----|-----|----|-----|----|----|----|----|----|----|-----------|----|----|
| *0  | SP  | 0  | @   | Р  |    | р  | o  | 0  |    | Π         |    | π  |
| *1  | !   | 1  | Α   | Q  | а  | q  | 1  | 1  | Α  | Р         | α  | ρ  |
| *2  | ~   | 2  | в   | R  | b  | r  | 2  | 2  | В  | Σ         | β  | σ  |
| *3  | #   | з  | с   | S  | c  | 8  | 3  | 3  | Г  | т         | r  | 2  |
| *4  | \$  | 4  | D   | т  | d  | t  | 4  | 4  | Δ  | Y         | δ  | υ  |
| *5  | %   | 5  | Е   | υ  | е  | u  | 5  | 5  | E  | Φ         | ε  | φ  |
| *6  | &   | 6  | F   | v  | f  | v  | 6  | 6  | Z  | х         | ζ  | x  |
| *7  | '   | 7  | G   | w  | g  | w  | 7  | 7  | н  | Ψ         | η  | ψ  |
| *8  | (   | 8  | н   | х  | h  | x  | 8  | 8  | Θ  | Ω         | θ  | ω  |
| *9  | )   | 9  | 1   | Y  | i  | У  | 9  | 9  | I  |           | L  |    |
| * A | *   | :  | J   | z  | J  | z  |    |    | к  |           | к  |    |
| *B  | +   | ;  | к   | [  | k  | {  | +  | +  | ۸  |           | λ  |    |
| *C  |     | <  | L   | ¥  | I  | 1  | ±  | Ŧ  | М  | $\square$ | μ  |    |
| *D  | -   | =  | м   | ]  | m  | }  |    |    | Ν  |           | ν  |    |
| * E |     | >  | N   | ^  | n  | -  | -  | -  | Ξ  |           | ŧ  |    |
| *F  | /   | ?  | ο   | _  | 0  |    | ۰  | ۰  | 0  |           | 0  |    |

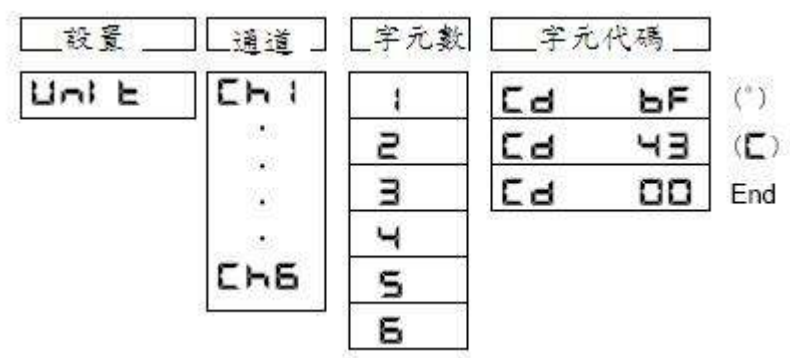

設定步驟:

- 1. 在正常顯示畫面下,按住 MENU 鍵 3 秒或以上,進入 RANGE 參數。
- 2. 利用▲鍵找到 UNIT 參數,按 ENT 鍵進入 CH1 參數,可視需要利用▲鍵選擇其他通道。
- 依序參考字元表設定字元 1~字元 6 的代碼。(字元表對照方式為先看橫座標,再看縱座標。
   例如:℃的設定為 BF 43 00

#### 7.1.4 送紙速度設定

送紙速度快慢關係到耗材的損耗與曲線的完整性;速度太快記錄紙短時間內就需更換 (因為記錄紙只有 16 米長),且列印出來的曲線會零散,速度太慢則實際值的變化量不 明顯且記錄紙有可能被打破。建議依實際狀況調整適當的送紙速度,出廠預設值為 20mm/小時。

下表為可設定之送紙速度:

| 單位 | : | mm/ | 小 | 時 |
|----|---|-----|---|---|
|----|---|-----|---|---|

| 0    | 1   | 2   | 3   | 4   | 5   | 10  | 15  | 20  | 25  | 30   |
|------|-----|-----|-----|-----|-----|-----|-----|-----|-----|------|
| 40   | 50  | 60  | 75  | 80  | 90  | 100 | 120 | 150 | 160 | 180  |
| 200  | 240 | 300 | 360 | 375 | 450 | 600 | 720 | 750 | 900 | 1200 |
| 1500 |     |     |     |     |     |     |     |     |     |      |

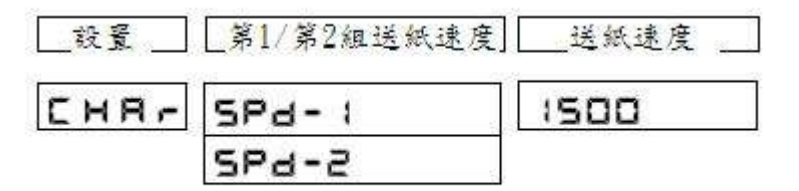

設定步驟:

- 1. 在正常顯示畫面下,按住 MENU 鍵 3 秒或以上,進入 RANGE 參數。
- 2. 利用▲鍵找到 CHART 參數,按 ENT 鍵進入 SPD-1,再按 ENT 鍵後可設定送紙速度。
- 3. SPD-2 為第2 組送紙速度設定,此功能需選購 3DI 卡搭配使用。
- 4. 設定完畢後按住"MENU"鍵約5秒即可返回正常顯示畫面。

#### 7.1.5 時間日期設定

由此可設定本機的日期時間。定時列印、手動列印等動作均依此為基準。

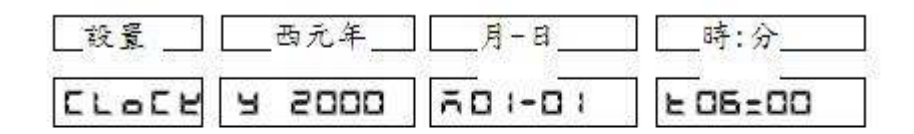

設定步驟:

- 1. 在正常顯示畫面下,按住 MENU 鍵 3 秒或以上,進入 RANGE 參數。
- 2. 利用▲鍵找到 CLOCK 參數,按 ENT 鍵依序可設定西元年/月日/時分等資料。
- 3. 設定完畢後,按住 MENU 鍵 3 秒或以上可回到正常顯示畫面。

#### 7.1.6 各通道間的複製

當某幾個通道內資料是完全相同或類似時,可利用複製的方式節省設定時間。

註:複製時只可由低 Channel 複製到高 Channel,反之則不可

# (如 CHI → CH2 可複製, CH2→CH1 不可複製)

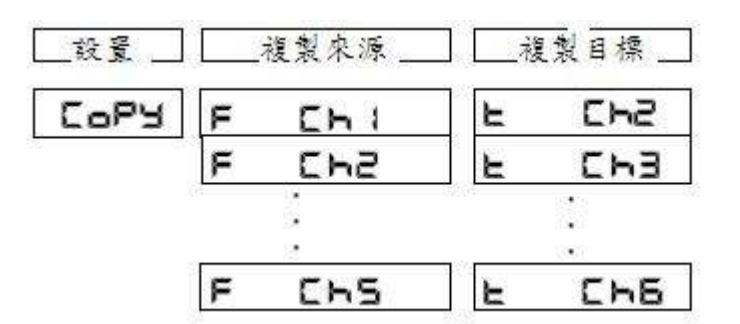

設定步驟:

- 1. 在正常顯示畫面下,按住 MENU 鍵 3 秒或以上,進入 A-CE 參數。
- 3. 出現目標通道 (To...), 可利用▲鍵選擇, 確認後按 ENT 鍵又會回到來源通道選擇參數。
- 重複以上步驟直到設定完成,設定完畢後,按住 MENU 鍵 3 秒或以上可回到正常顯示畫面。

# 7.1.7 其他參數設定

# trEnd(列印周期)

可選擇 10S, 20S, 30S, 和 60S 中的其中之一。

| 有效之列印週期時間 | 送紙速度       |
|-----------|------------|
| 10S       | 150mm/h 以上 |
| 20S       | 75mm/h 以上  |
| 30S       | 50mm/h 以上  |
| 60S       | 25mm/h 以上  |

註:設定之送紙速度過慢時,當列印時間到時記錄儀將不會列印以防止記錄紙損壞。 以下將說明如何設定列印周期為 60S:

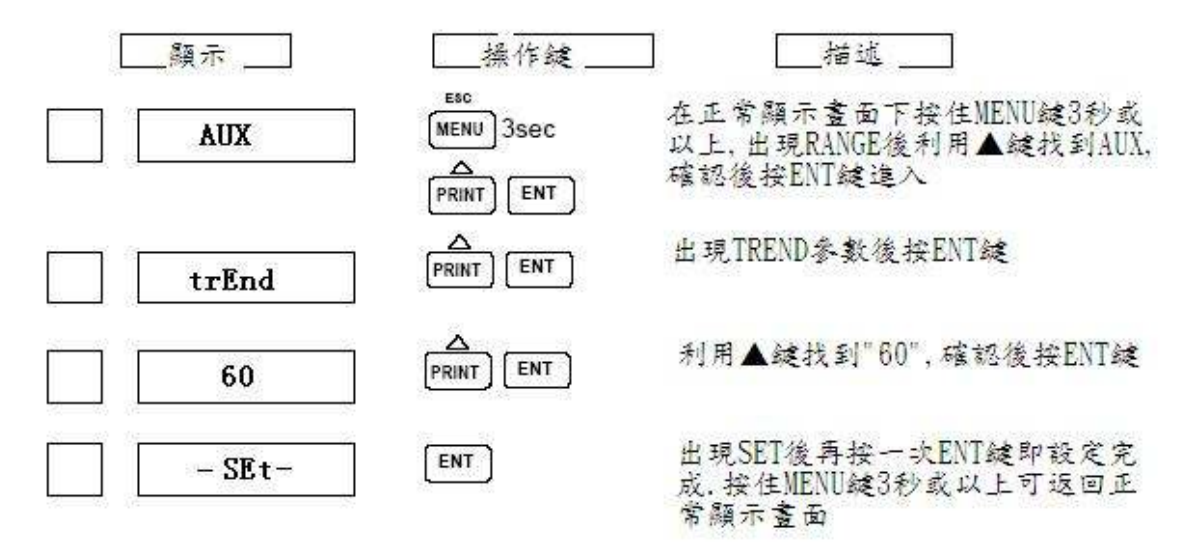

# ZonE(記錄範圍)

可設定每一通道的記錄範圍,避免資料互相覆蓋。

- 例:CH1 記錄在記錄紙的 0-50%範圍,CH2 記錄在記錄紙的 50-100%範圍,如此設定的結果會形成 2 條獨立的曲線。
- 以下將說明如何設定 CH1 記錄範圍為 20%~50%:

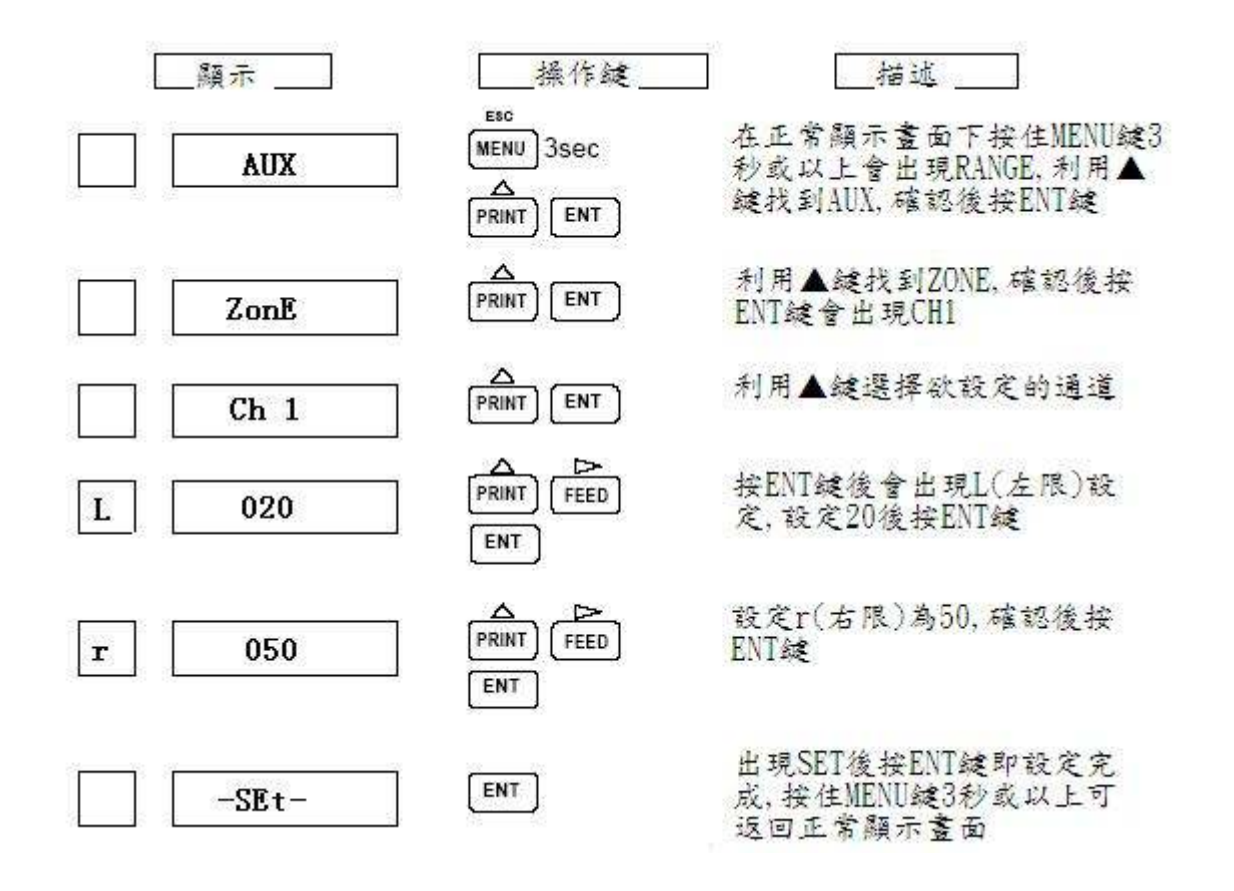

# pArt(部分壓缩/放大)

可將測量的數據局部放大或縮小。

 例:若測定之範圍為 0~1000℃,則 0℃應打點在紙寬 0% 位置,1000℃應打點在紙寬
 100 % 位置,500℃應打點在紙寬 50% 位置,現若欲使 500℃打點於 30% 之位置, 則需利用此功能設定。

以下將說明如何設定第一通道的温度範圍是 0℃到 1000.0℃,其中 500.0℃位置在 30%處:

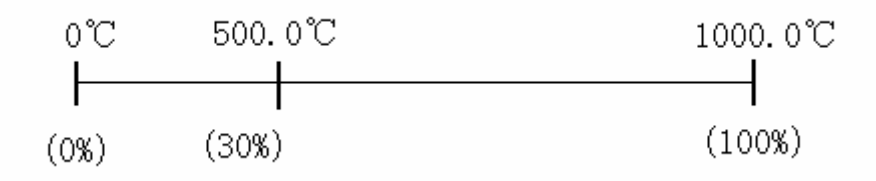

# BC 偉林電子股份有限公司 BRAINCHILD ELECTRONIC CO., LTD.

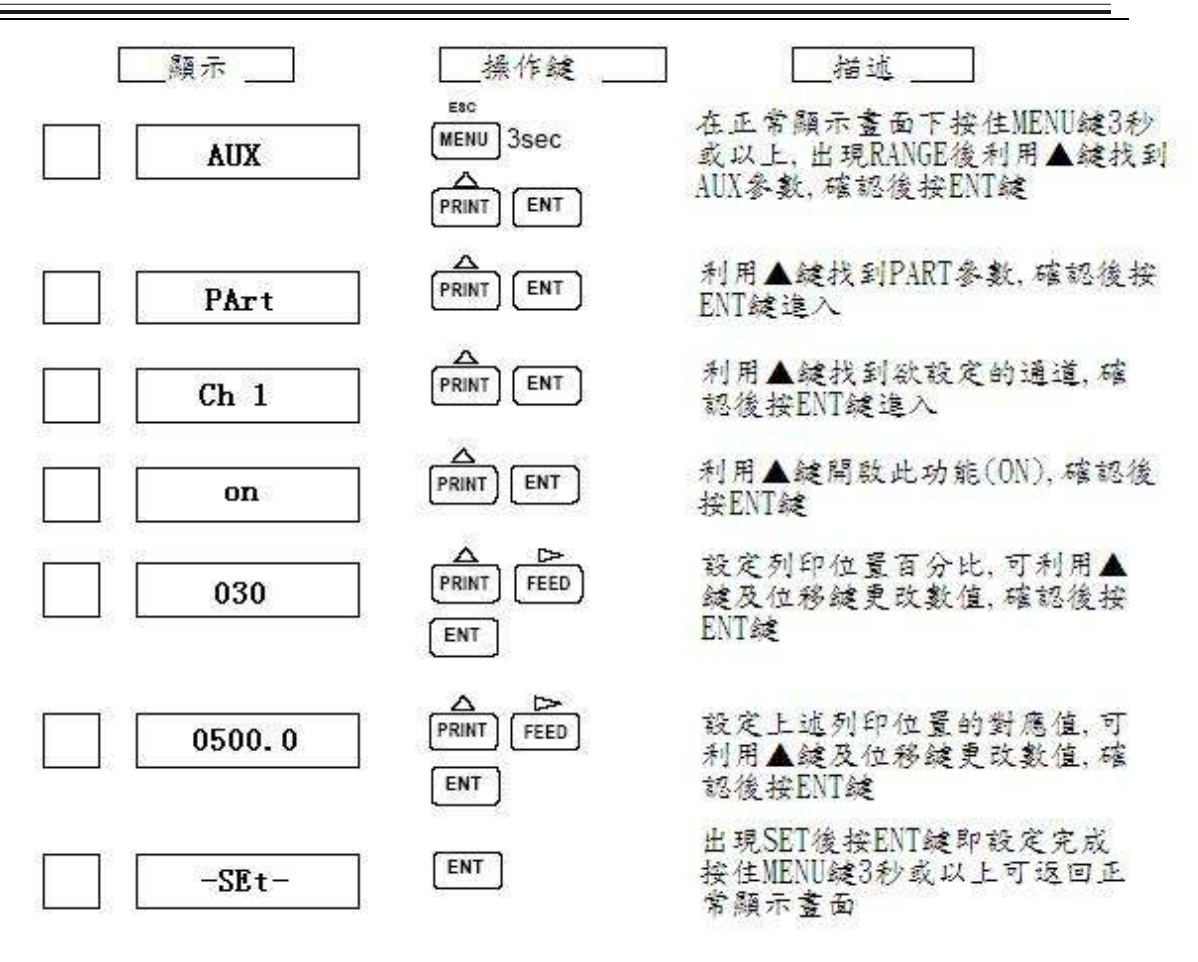

# Print(數據列印)

用 ON/OFF 來設定某一通道是否被列印出來(建議將未使用的通道設定為 OFF)。 以下將說明將各通道設定的步驟:

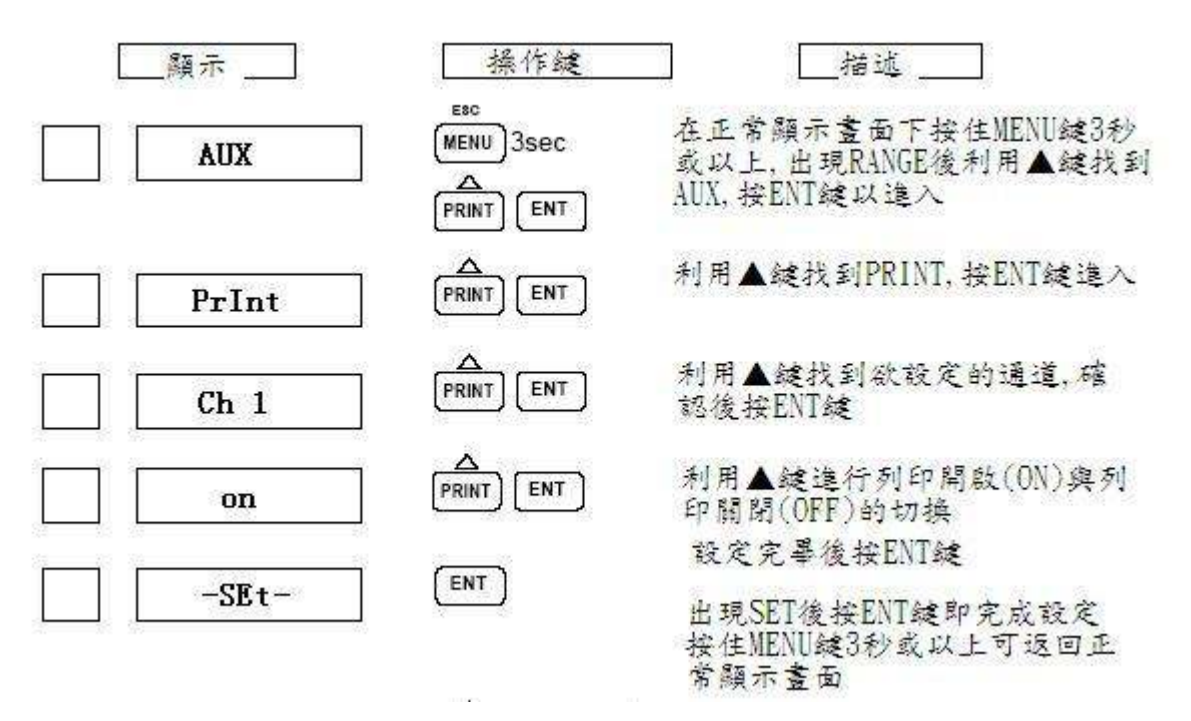

# tAG(通道印字標識)

設定完成後,當執行手動列印或定時列印時,將印出標識字元而非通道數。 在 List Print 時想利用某些字元來輔助或更進一步記載 Channel 之資料意義時,則可 用此功能。最多可設定7個字元,但若少於7個,則最後1碼要設 "00"(END) 註:每1 channel 皆可設 Tag 功能。

以下將說明將通道1的Tag 設為ABCD的設定步驟:

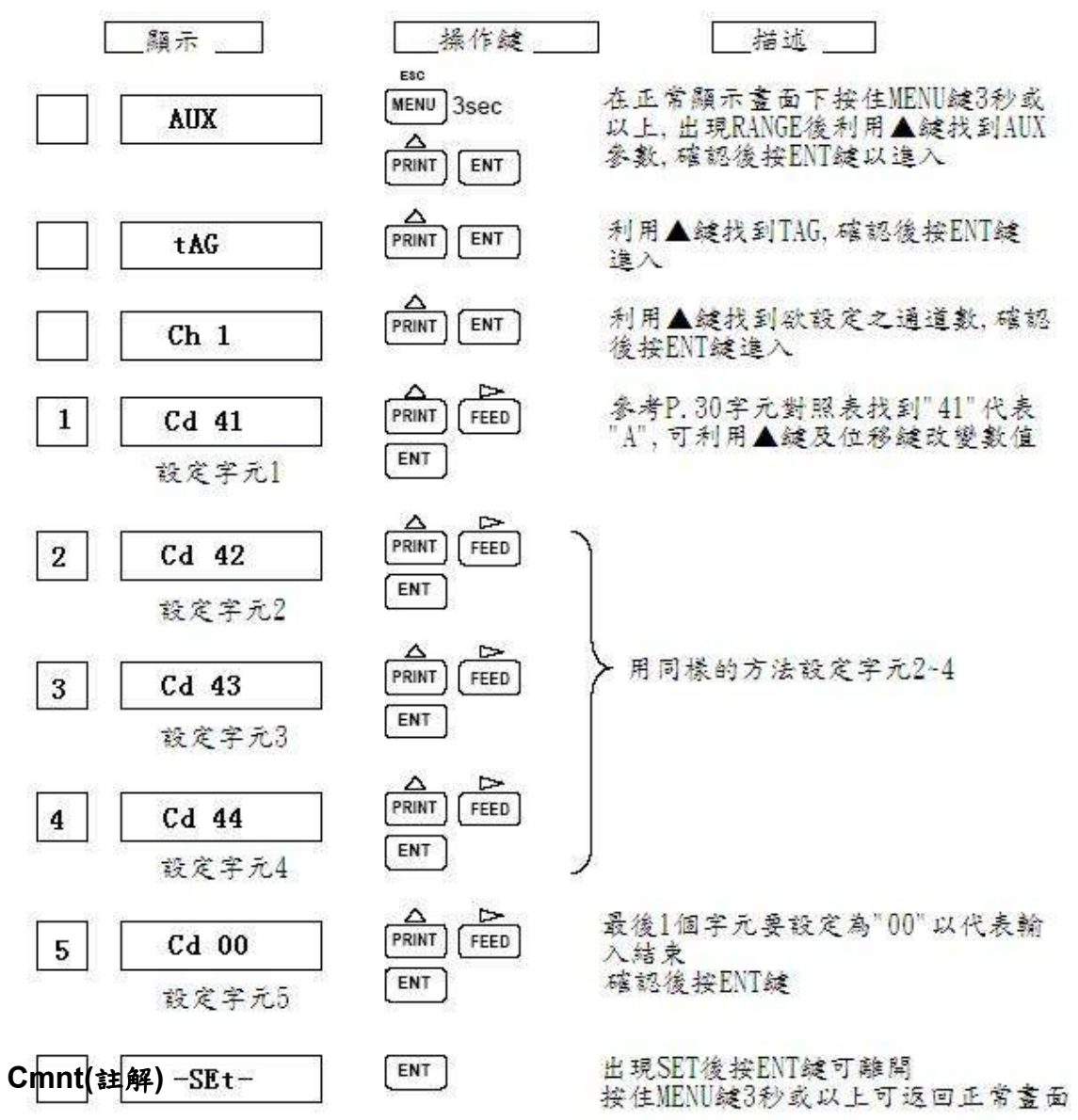

其功能與 tAG 類似,但最多可設定 16 個字元,若少於 16 個,則最後一碼要設 "00" (END)

註: Comment 共有 3 組可供設定 (與 Channel 無關)。

詳細設定步驟請參考上頁 Tag 部分。

# 7.2 工程師階層 (ENG)

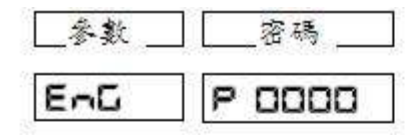

進入方式:

按住 MENU 鍵 3 秒或以上,會出現 RANGE。

利用▲鍵找到 ENG 參數,按下 ENT 鍵將會顯示"0000",然後利用▲鍵及▷鍵更改输入密碼為"1111",按下"ENT"鍵後會顯示"rESEt",並不斷閃爍,此時再按下 ENT 鍵作 2 次確認後即可進入。

以下將詳細介紹內部參數與設定方法。

# 7.2.1 警報感度 (ALMHS)

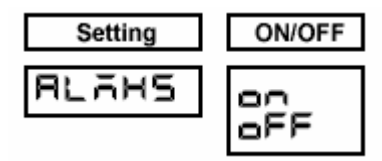

進入後第一個參數為警報感度開啟(ON)/關閉(OFF) 設定畫面,當 ALMHS 出現時,按 ENT 鍵即可進入,利 用▲鍵可切換 ON/OFF,為了延長繼電器壽命,建議設為 ON。設定完畢後再按一次 ENT 鍵可返回 ALMHS 參數, 可利用▲鍵找到 END 參數,按 2 次 ENT 鍵即可返回正常 顯示畫面。

# 7.2.2 斷線感測 (B.OUT)

任 1 channel 皆可設定是否需要斷線感測功能,若需要則進入此參數設定為 <sup>×</sup> ON *"*; 反之,則 <sup>×</sup> OFF *"*。若設定為 <sup>×</sup> ON *"* 後,斷線時記錄值將自動列印在記錄紙右側最 大值。

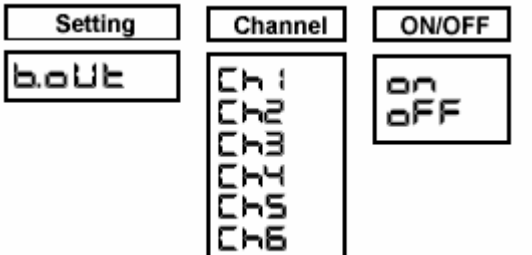

進入 ENG 階層後,利用▲鍵找到 B.OUT 參數,按 ENT 鍵可進入,再利用▲鍵可切換至欲設 定之通道,按 ENT 鍵進入後,用▲鍵可切換 ON/OFF。設定完畢後再按一次 ENT 鍵可返回 B.OUT 參數,可利用▲鍵找到 END 參數,按 2次 ENT 鍵即可返回正常顯示畫面。

# 7.2.3 誤差補正 (OFSET)

當任 1channel 因 Sensor 老化而失準時,或欲強制改變測定值時可使用此功能。

| Setting | Channel                                | OFFSET | 進入 ENG 階層後,利用▲鍵找到 OFSET                                                                          |
|---------|----------------------------------------|--------|--------------------------------------------------------------------------------------------------|
| oFSEL   | 11111111111111111111111111111111111111 | 0.0000 | 參數,按ENT 鍵可進入,再利用▲鍵可切換<br>至欲設定之通道,按ENT 鍵進入後可設定欲<br>增減之數值。設定完畢後再按一次ENT 鍵返<br>回CH 位置,再按一下 MENU 鍵可返回 |
|         | 646                                    |        | 次ENT 鍵即可返回正常顯示畫面。                                                                                |

誤差補正注意事項:

- 1.當測量目標為溫度時(T/C、RTD 輸入),補正值即為誤差值。
   例:顯示值為25℃,欲強制改變其為26℃,ofset 值須設定為「1」。
- 2.當測量目標為非溫度時(V、4-20mA...輸入),補正值需由計算得知。
  例:測量目標為濕度,輸入信號為 4-20mA,對應顯示值為 0-100%RH,目前顯示值為 50,欲強制改變其為 60,ofset 值須設定為「1.6」,算法如下:
  16mA 對應 100%RH,可計算出 1%RH 為 0.16mA;欲增加 10%RH,就必須設定 ofset 為 0.16×10=1.6。
- 註:當使用溫度傳送器時,仍應依其輸出信號類型(一般為4-20mA)決定補偏方式。

# 7.2.4 參考點補償 (RJC)

設定各通道取樣值的參考基準,此部分的參數建議不要修改,否則將嚴重影響熱電偶的 取樣值。

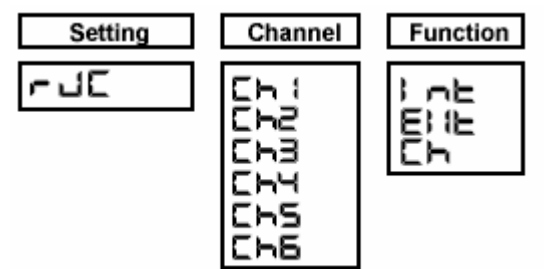

# 7.2.5 打點顏色 (COLOR)

本機為6打點式,其每1點之顏色出廠設定如下表所示,若欲改變顏色順序則可用此功 能。

| 通道  | 顏色          |
|-----|-------------|
| CH1 | 紫 色(Purple) |
| CH2 | 紅 色(Red)    |
| СНЗ | 綠 色(Green)  |
| CH4 | 藍 色(Blue)   |
| CH5 | 棕 色(Brown)  |
| CH6 | 黑 色(Black)  |

| Setting | Channel                                  | COLOR                          |
|---------|------------------------------------------|--------------------------------|
| Color   | , 1, 1, 1, 1, 1, 1, 1, 1, 1, 1, 1, 1, 1, | קרחרקרק<br>רשורקרק<br>החרקרקרק |

進入 ENG 階層後,利用▲鍵找到 COLOR參數,按ENT 鍵後出現CH1, 此時可利用▲鍵切換至欲設定之通道, 確認後按ENT 鍵進入顏色選項,利用▲ 鍵可更改顏色,確定後按ENT 鍵將跳回 CH 畫面,再按一下 MENU 鍵可返回 COLOR 參數。可利用▲鍵找到END, 按 2 次ENT 鍵即可返回正常顯示畫面。

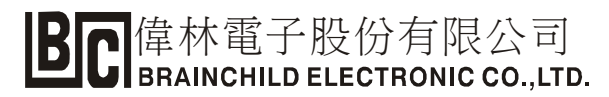

### 7.2.6 記錄相關的設定 (RUN)

### ※ 選擇由記錄器內部/外部控制記錄 (RUN.TG)

記錄器內部控制記錄係指由面板上的 RUN 鍵命令記錄器 RUN。 記錄器外部控制記錄係指由經由外部信號命令記錄器 RUN,此時需搭配 DI 卡且須先定 義 DI 之功能。

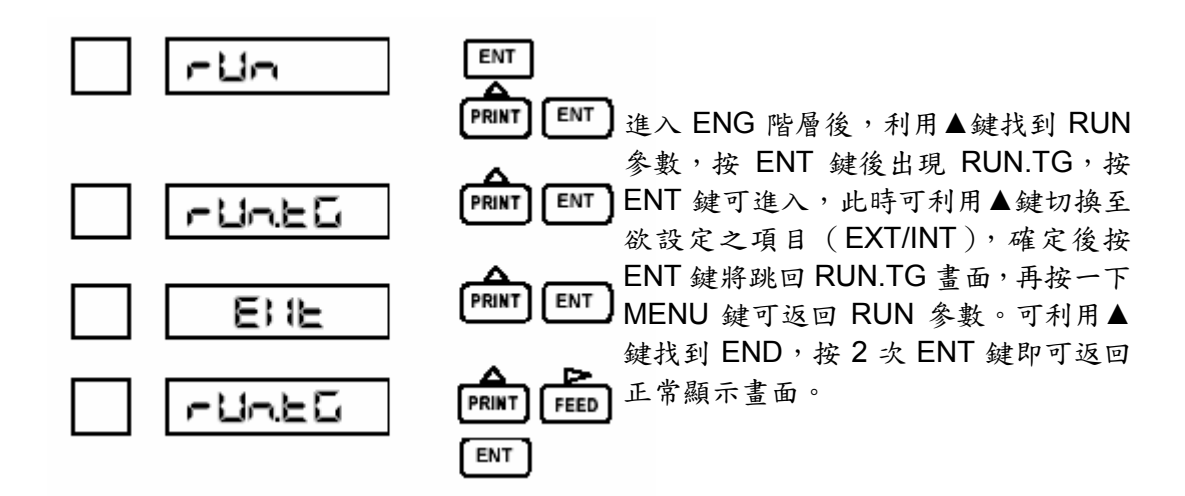

# ※ 列印 TAG/CH 選擇 (TAG)

當手動列印或定時列印時,可選擇列印 TAG 或 CH 作為標識,設定步驟與 RUN.TG 類 似。

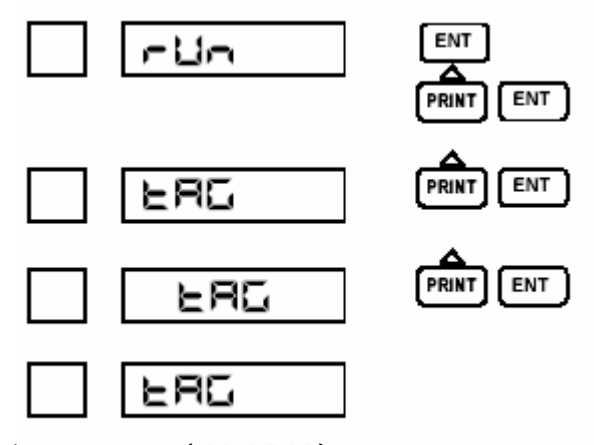

※ 警報列印選擇 (ALARM)

此處可設定警報列印種類為 ON1 或 ON2,設定步驟與 RUN.TG 類似。

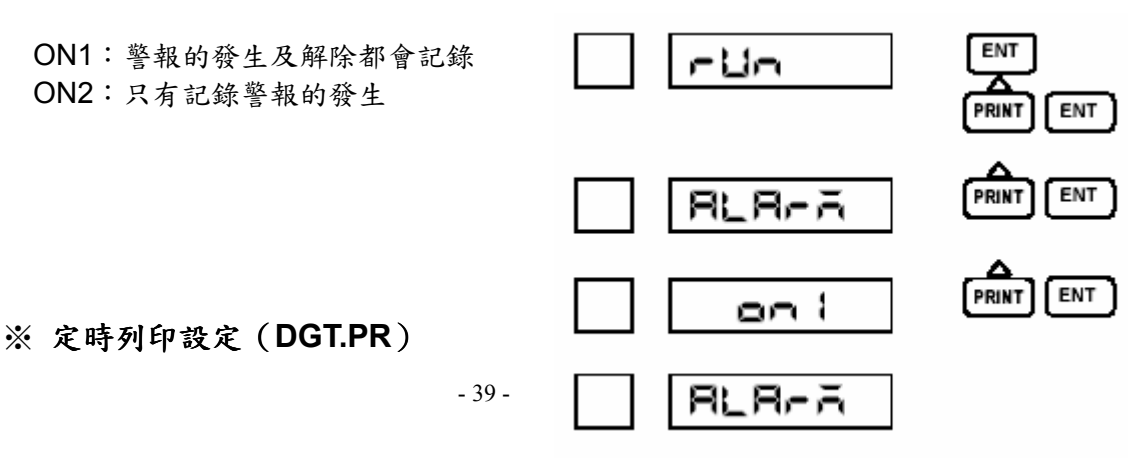

可設定起始時間及列印間隔。

- 例: 欲設定從 18:00 開始,每隔 24 小時列印一次溫度及時間,設定步驟如下:
  - 步驟 1.在正常顯示畫面下按住「MENU」鍵約 5 秒,畫面會出現「rAnGE」,再按「△」 鍵 7 次找到「EnG」參數,此時按「ENT」鍵會出現「P 0000」;利用「△」 及「▷」鍵將 0000 改為 1111 ,修改完後按 2 次「ENT」鍵,此時畫面會 全亮約 3 秒後即進入工程師階層(出現 ALMHS)。
  - 步驟 2.按「△」鍵 5 次找到「rUn」參數,此時按「ENT」鍵畫面會出現「rUn.tG」, 再按「△」鍵 3 次會出現「dGt.Pr」(定時列印)。
  - 步驟 3.按「ENT」鍵後出現「ON」(可利用「△」鍵切換定時列印功能開啟 ON/關閉 OFF),再按「ENT」鍵會出現定時列印起始時間(預設為零點零分-00:00), 可利用「△」及「▷」鍵修改時間,確認後按「ENT」鍵會出現列印間隔(預 設為 6 小時-6H),可利用「△」及「▷」鍵修改時間,確認後按「ENT」鍵會 返回「dGt.Pr」,再按一次「MENU」鍵會返回「RUN」。
  - 步驟 4. 按「△」鍵 6 次找到「End」參數,再按 2 次「ENT」鍵,此時畫面會全亮約 3 秒後即返回正常顯示畫面,全部參數設定完成。

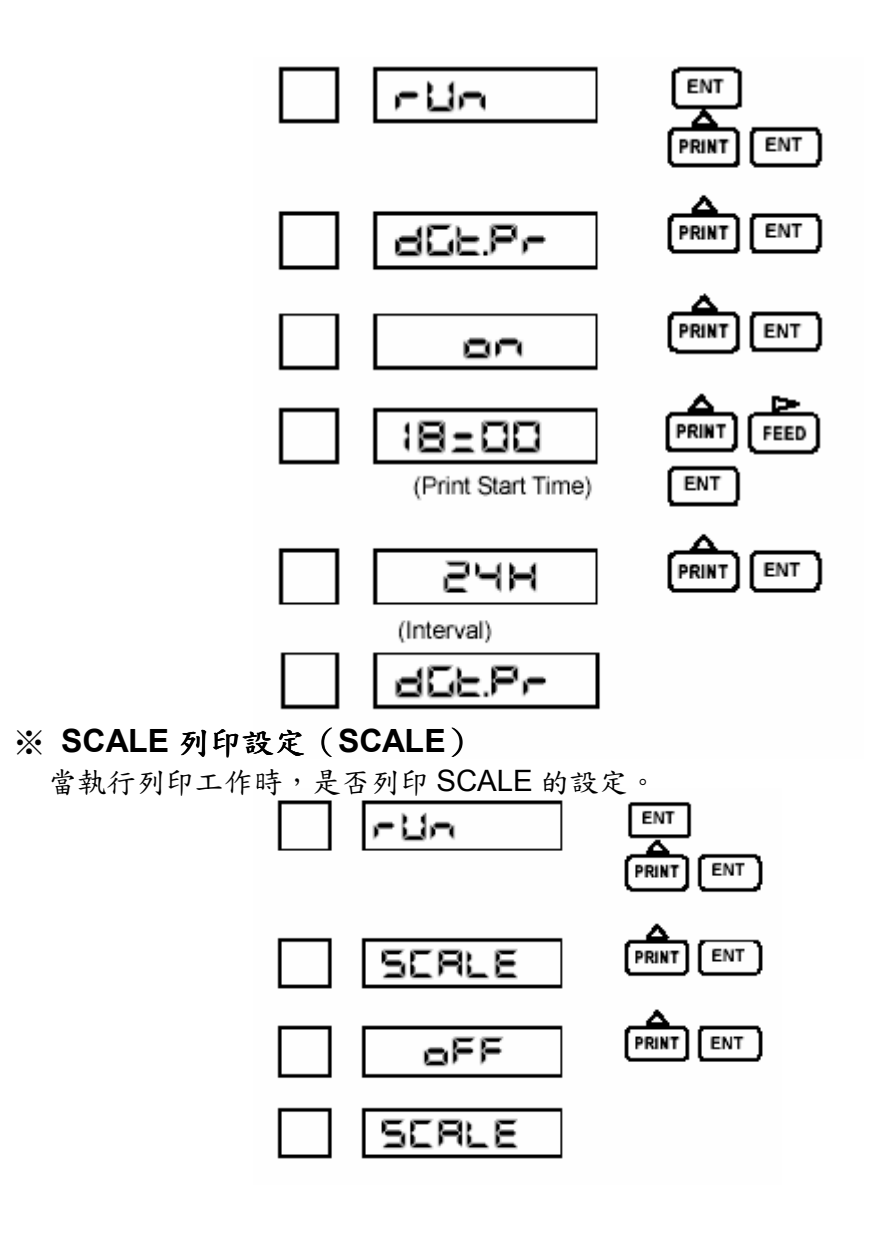

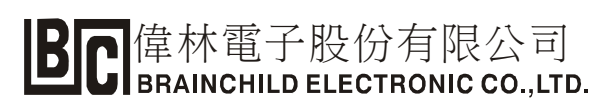

# ※ 同步/非同步列印設定(D.SYNC)

當列印數據時是同步或非同步列印。 同步(SYNC):列印數據時送紙速度與平常相同 非同步(ASYNC):列印數據時送紙速度會加快

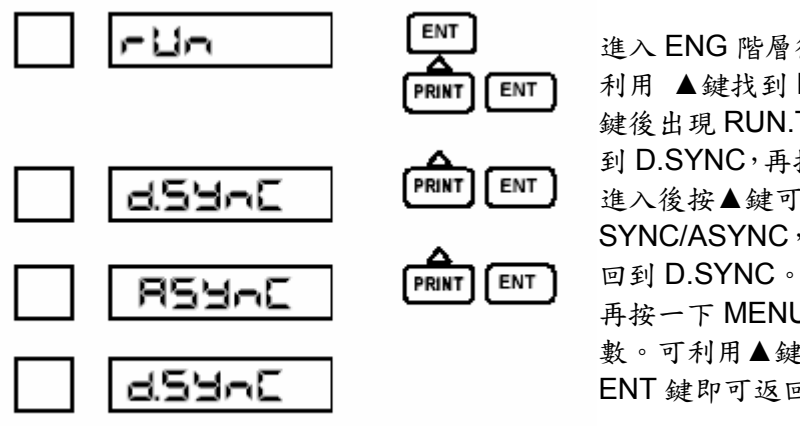

進入 ENG 階層後會出現 ALMHS, 利用 ▲鍵找到 RUN 參數,按 ENT 鍵後出現 RUN.TG,按▲鍵 5 次可找 到 D.SYNC,再按 ENT 鍵即可進入。 進入後按▲鍵可切換 SYNC/ASYNC,擇其一按 ENT 鍵後

再按一下 MENU 鍵可返回 RUN 參 數。可利用▲鍵找到 END,按2次 ENT 鍵即可返回正常顯示畫面。

# 7.2.7 通訊設定 (COM)

此處為關於通訊的相關設定,可按 ENT 鍵進入/離開參數群,利用▲鍵可切換選項。

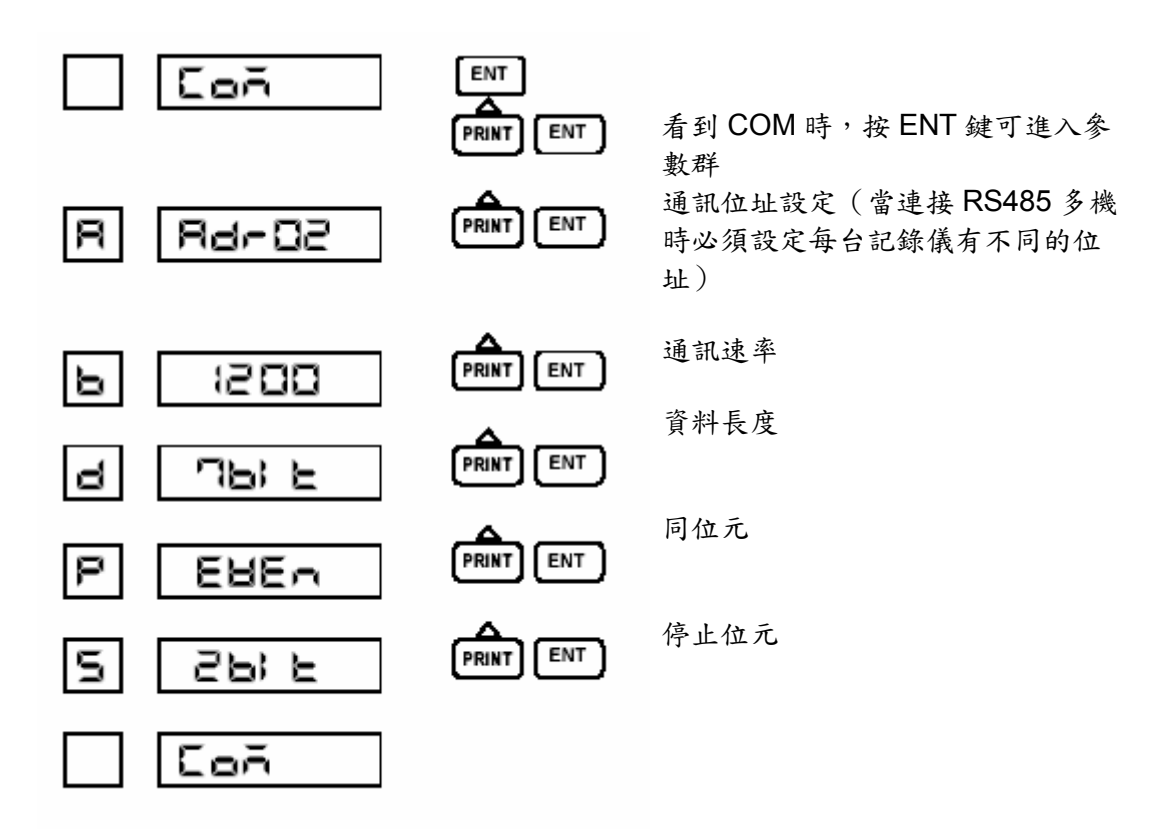

# 7.2.8 參數初始化(INIT)

當設定上錯誤或想恢復出廠設定值時可利用此功能。

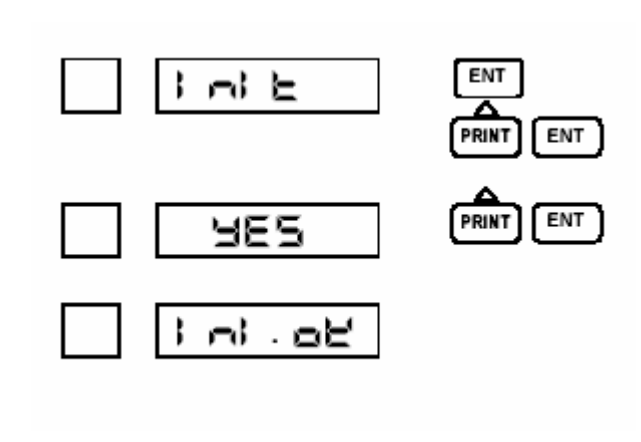

操作步驟:

在正常顯示畫面下按住 MENU 鍵 3 秒或以上會出現 RANGE,利用▲鍵 找到 ENG 參數,按 ENT 鍵後出現 0000,將其數值改為 1111 後,按 2 次 ENT 鍵可進入 ALMHS。 利用▲鍵找到 INIT 參數,按 ENT 鍵 後出現 NO (不初始化),按一下▲ 鍵改為 YES (要初始化),確認後再 按一次 ENT 鍵會出現 INI.OK (初始 化完成),再按一次 ENT 鍵可返回 INIT 參數,可利用▲鍵找到 END, 按 2 次 ENT 鍵即可返回正常顯示畫 面。

# 7.2.9 數位輸入 (DI) ...... 需另購 3DI 卡

DI 有如下 12 種功能,可分配给 3 個 DI 輸入點。 關閉 :OFF :Man-P 手動列印(同步) :AMAn.P 手動列印(非同步) 開始/停止控制功能 :rCd 日期/時間列印(同步) :tIM-P 日期/時間列印(非同步) :AtIM.P :SPEEd 送纸速度選擇 註解字列印 1-3(同步) :CMnt1、CMnt2、CMnt3 註解字列印 1-3(非同步):ACMt1、ACMt2、ACMt3 ENT

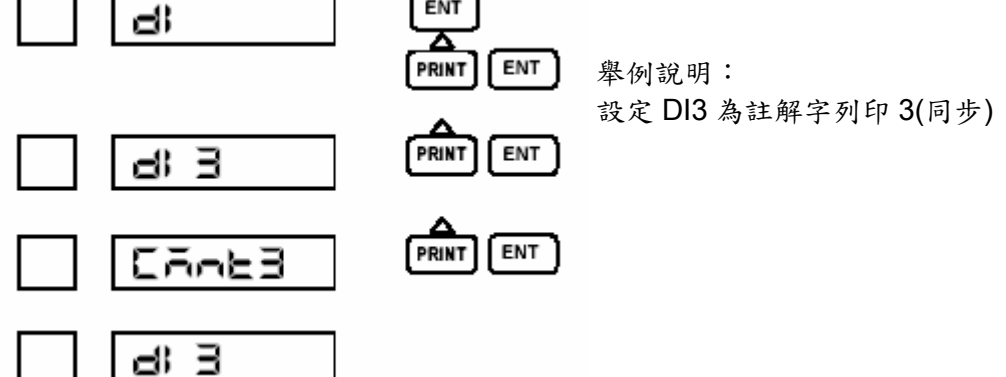

# **BC** 偉林電子股份有限公司 BRAINCHILD ELECTRONIC CO., LTD.

# 7.2.10 打點位置校正 (P.ADJ)

此參數可調整記錄儀打點的左極限與右極限位置,當打點位置明顯偏移時可設定。 為避免造成記錄儀損壞,建議在設定前來電洽詢並由專業人員設定。

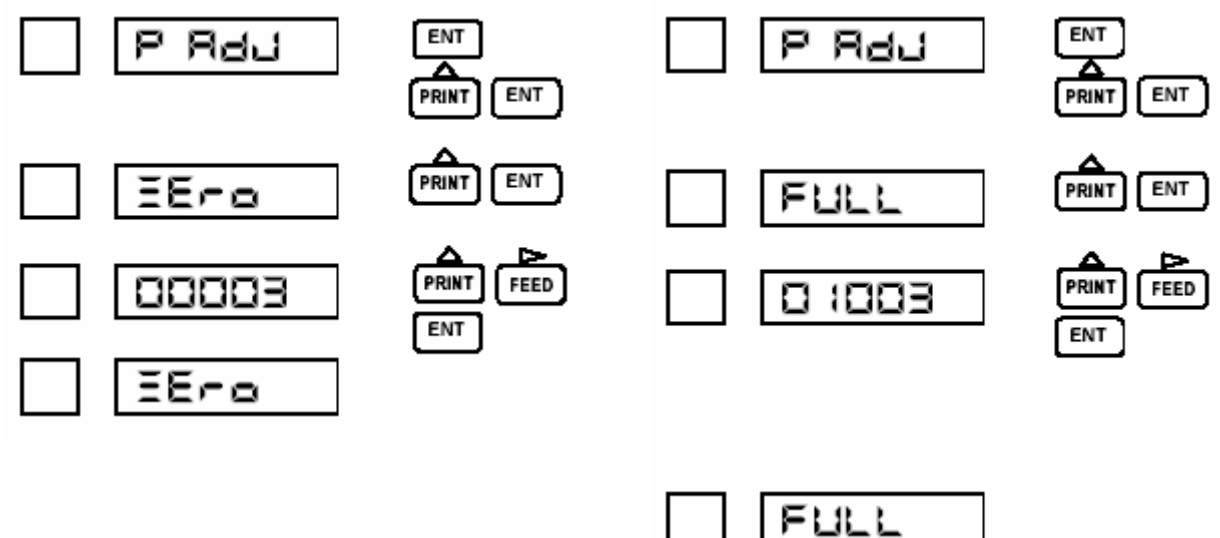

# 7.2.11 資料校正 (D.ADJ)

當輸入訊號明顯失準時可用此功能,一般建議讓供應商操作,無專業訓練與實務經驗者切勿進入設定以免造成記錄儀嚴重損壞。

# 7.2.12 結束設定(END)

在工程師階層(ENG)中任一參數設定完畢後,必須經由此處離開並返回正常畫面。 當 END 出現時按 ENT 鍵可選擇儲存(STORE)/放棄(ABORT),若選擇放棄,則 之前的設定將失效。若確定儲存,當出現 STORE 時再按一下 ENT 鍵即可返回正常顯 示畫面。

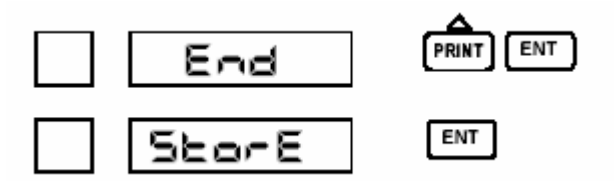

# 第八章 仕樣規格

# 8.1 輸入信號

直流電壓:±10,0 到 20,0 到 50,±200mV DC,±1,0 到 5,±10V DC 熱電偶:B,R,S,K,E,J,T,C,Au-Fe,N,PR40-20,PL II,U,L 测温電阻體:Pt100,JPt100 直流電流:4 到 20mA DC(外部需跨接 250Ω 電阻)

# 8.2 工作特性

輸入阻抗: 在 mV 输入和不带斷線感测的 TC 輸入情况下最小為 10MΩ 在 mV 输入和带有斷線感测的 TC 輸入情况下最小為 200MΩ 電壓輸入時最大為 1kΩ 電流輸入為 250Ω(外部跨接電阻)

允許信號源的輸入阻抗 :

在 mV 輸入和不带斷線感测的 TC 輸入情况下最小為 10kΩ 在 mV 輸入和带有斷線感测的 TC 輸入情况下最小為 100kΩ 電壓输入時最大為 1kΩ

電流输入為10Ω(外部跨接电阻)

普通模式速率:最小為 60dB(50/60±0.1Hz)

共同模式速率:最小為 140dB(50/60±0.1Hz)

獨立阻抗:每個端子和地之間為 0.5kV DC 20MΩ

耐壓值:電源端和地之間接 1.5kV AC 可维持一分鐘。

输入端和地之間接 0.5kV AC 可维持一分鐘。 輸入端之間接 0.2kV AC 可维持一分鐘。 通道間最大干擾電壓:在頻率 50/60Hz 為 200V AC。

感應阻抗:最大為 10 到 60Hz 1m/ $S^2$ 。

衝擊電阻:最大為 $2m/S^2$ 。

時鐘精度:最大為±50ppm。

送纸精度:最大為1%。

#### 8.3結構

固定:固定面板(垂直於面板)
允許後傾角:30度。
材料(顏色):
外殼;複合型碳酸鹽(黑色),含10%玻璃的UL94-V2
門;複合型碳酸鹽 UL94-V2(透明)
防塵防水:(符合 IEC529-IP65 標准)

# 8.4 電源

供電電壓範圍: 100~240V AC 工作電壓範圍: 85~264V AC 電源頻率: 50/60Hz 工作頻率範圍: 45~65 Hz 電源功耗

電源功耗

|       | 100V AC | 最大電源功耗 |
|-------|---------|--------|
| 打點記錄儀 | 25VA    | 30VA   |

# 8.5正常工作條件

環境温度: 0~50 度 環境溼度: 20~80%RH 供電電壓: 85~264V AC 供電頻率: 45~65Hz 感應度:最大為 10~60Hz 0.2m/S<sup>2</sup> 電壓波動:不允许 磁場: 400A/m(DC 和 AC: 50/60Hz) 嗓音: 普通级(50/60Hz) 放置:允許最大後傾角為 30 度,左右水平放置 熱機時間:接通電源起 30 分鐘

# 8.5.1 警報 (繼電器輸出需選購)

輸出:6點
警報類型:2種類型(H,L),每通道共有四级警報
接點容量:最大為 250V AC 3A(接阻抗型負载)
最大為 30V DC 3A(接阻抗型負载)
最大為 125V DC 0.5A(接阻抗型負载)
感度:0.5%

# 8.5.2 安全標準和 EMI 標準

電氣安全特性: IEC1010-1,UL3101-1 Ⅱ類安裝類别和2级污染 放射性: EN55011 類